# 디스크 관리

Hadoop

Byeongjoon Noh

powernoh@sch.ac.kr

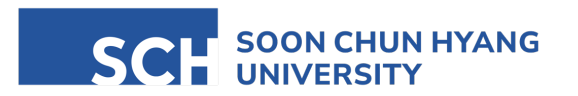

Most of the slides are available on Senseable AI Lab homepage: https://sailab.space/courses/

#### Contents

1. 디스크와 파티션

- 2. 디스크 추가
- 3. 사용자별 공간 할당

4. RAID

# 1. 디스크와 파티션

- IDE (Integrated Drive Electronics)
- SATA (Serial ATA)
- SCSI (Small Computer System Interface)
- SAS (Serial Attached SCSI)
- SSD (Solid State Drive)

- IDE (Integrated Drive Electronics)
  - 하드 드라이브와 컴퓨터 메인보드를 연결하는 인터페이스 표준
  - 데이터 전송을 위한 컨트롤러를 하드 드라이브 자체에 통합
  - 1980년대 후반에 등장
  - PATA (Parallel ATA)라고도 불림

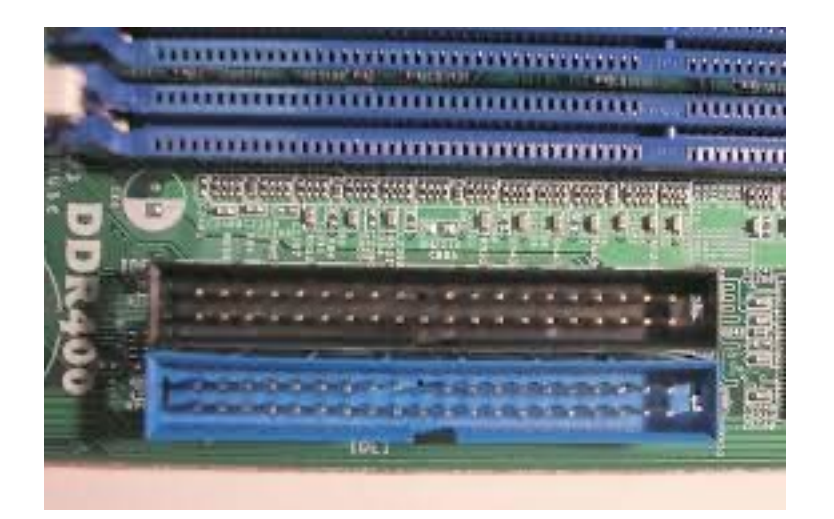

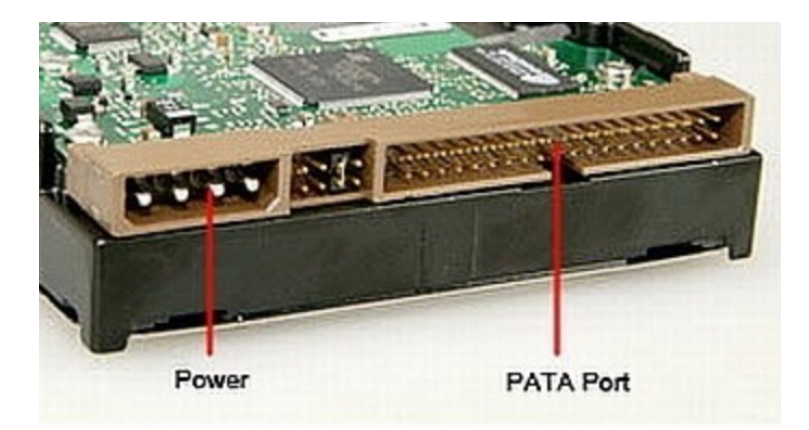

- SATA (Serial ATA)
  - IDE의 후속
  - 데이터 저장 장치를 위한 인터페이스 표준
  - IDE 보다 빠른 데이터 전송 속도 제공
  - 얇고 유연한 케이블 사용 → 설치 용이
  - 2000년대 초반에 도입 (현재도 널리 사용)

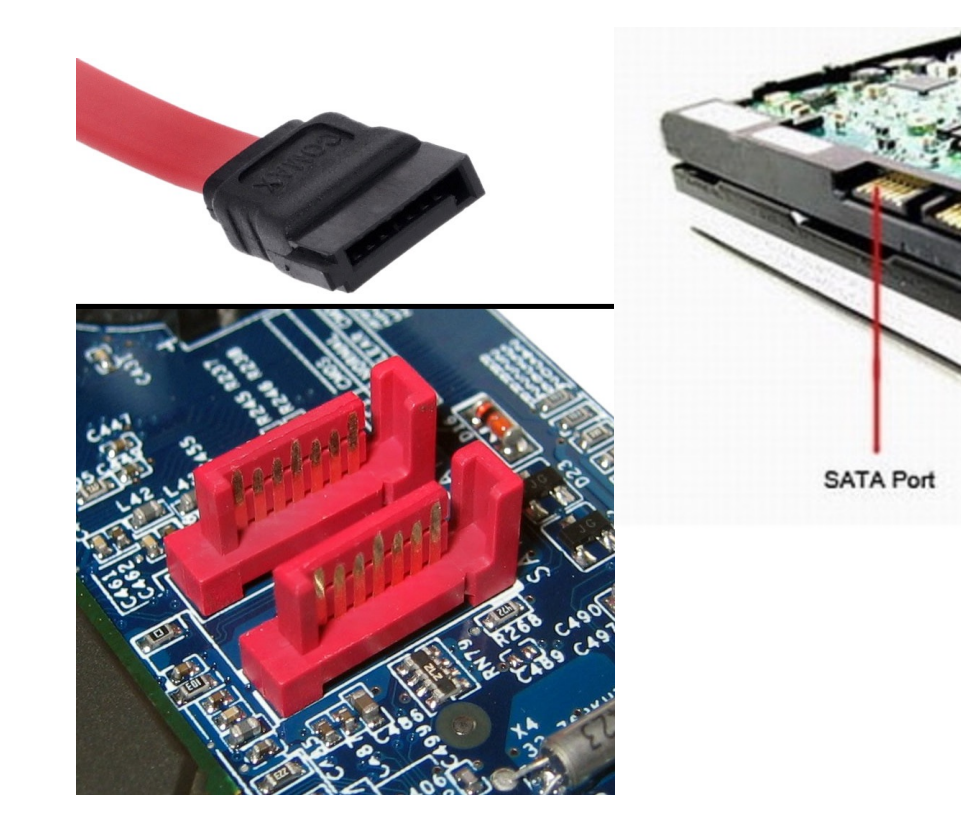

Power

- SCSI (Small Computer System Interface)
  - 주변 장치를 컴퓨터에 연결하기 위한 세트의 표준 인터페이스
  - 하드 드라이브, 스캐너, 프린터 등 다양한 종류의 장치 지원
  - 고성능 워크스테이션과 서버에서 선호
  - 복수의 장치를 동시에 연결할 수 있음

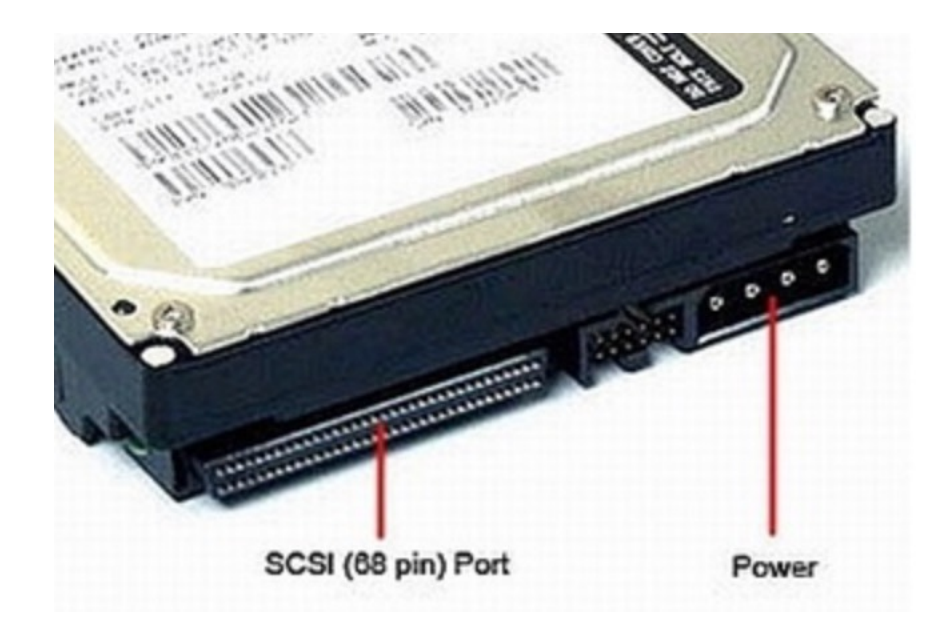

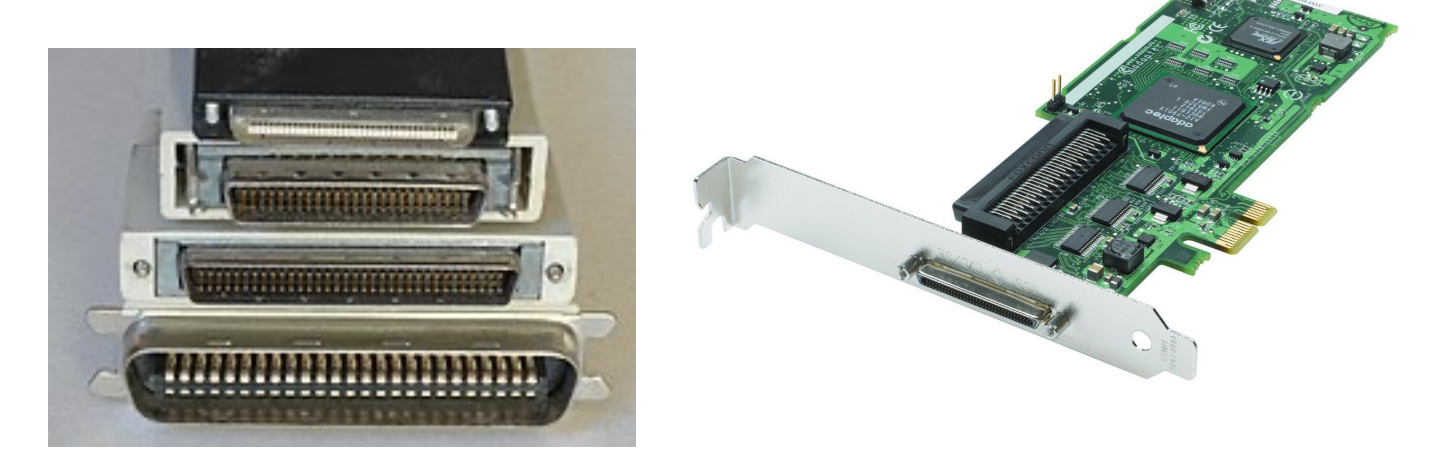

- SAS (Serial Attached SCSI)
  - SCSI의 후속
  - 고성능 서버와 스토리지 네트워크에 사용되는 인터페이스

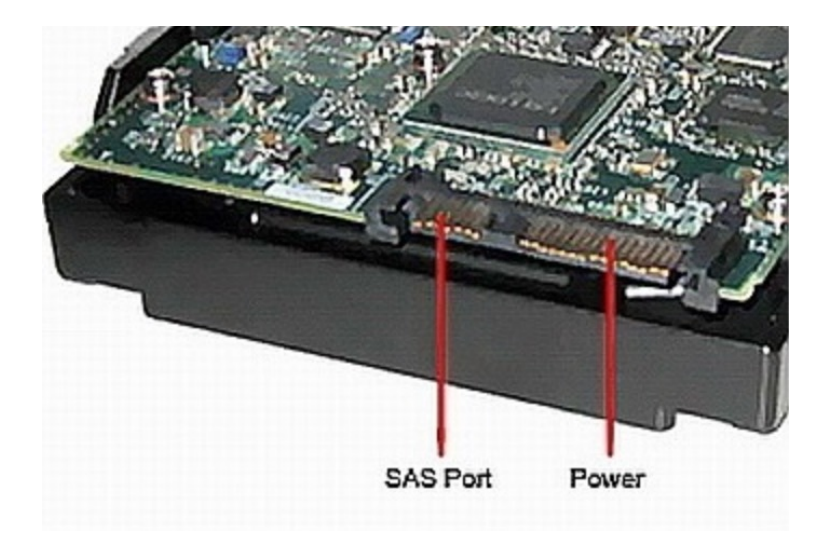

#### SATA 장치와 SCSI 장치 구성

• 컴퓨터 시스템 장치 구성도

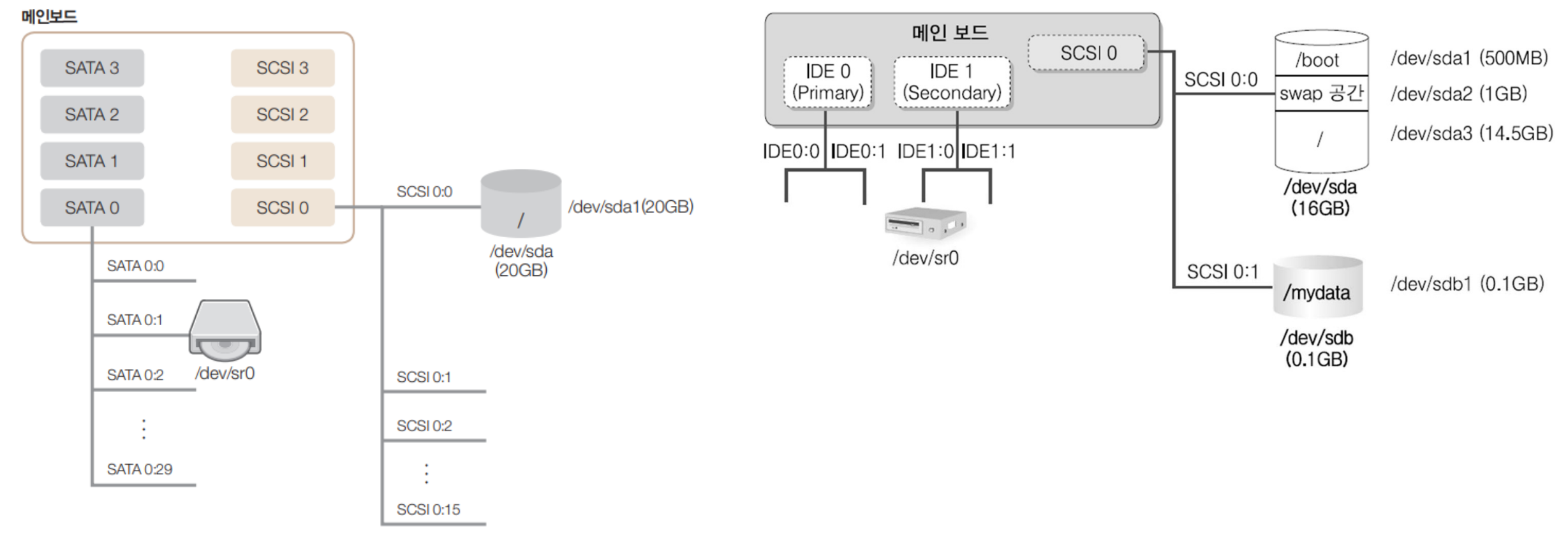

그림 9-1 Server 가상머신의 디스크 구성

#### SATA 장치와 SCSI 장치 구성

- 컴퓨터 시스템 장치 구성도 (VMWare)
  - 메인보드의 SATA 0번 슬롯에는 각각 30개의 SATA 장치를 장착할 수 있음
  - VMWare는 SATA슬롯 4개를 지원 → SATA 장치 120개 까지 장착 가능
  - SATA는 주로 SATA 0:0, SATA0:1, ... 로 표기
    - VMWare에서는 SATA 0:1에 CD/DVD가 장착됨
  - VMWare [Virtual Machine Settings]에서 확인

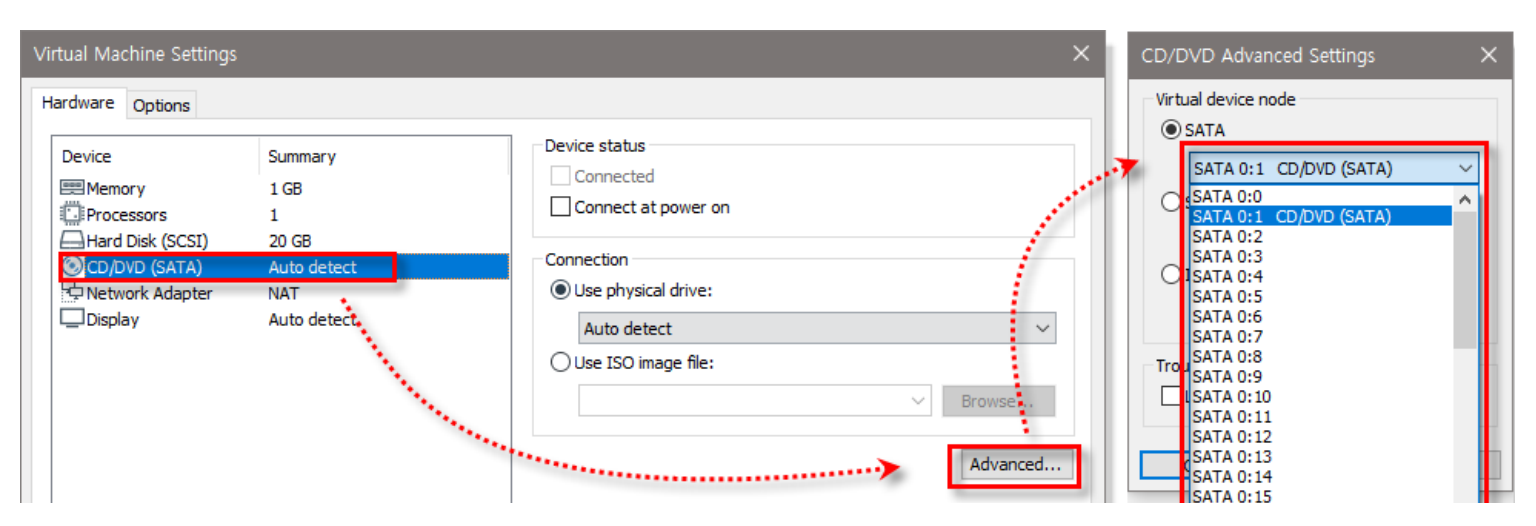

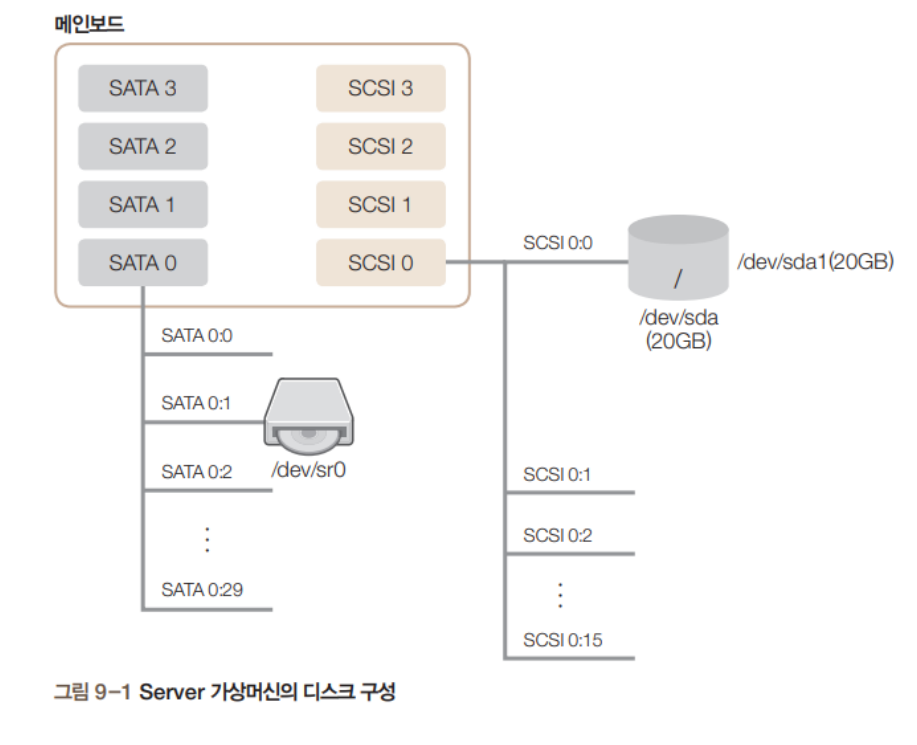

#### SATA 장치와 SCSI 장치 구성

- 처음 장착된 SCSI 디스크를 /dev/sda, 추가로 장착된 SCSI 디스크를 /dev/sdb, /dev/sdc, /dev/sdd ...로 명명
  - 물리적인 디스크를 나눌 때 → sda, sdb, sdc, ...
- /dev/sda를 파티션(논리 공간)
  - /dev/sda1, /dev/sda2, /dev/sda3, ...

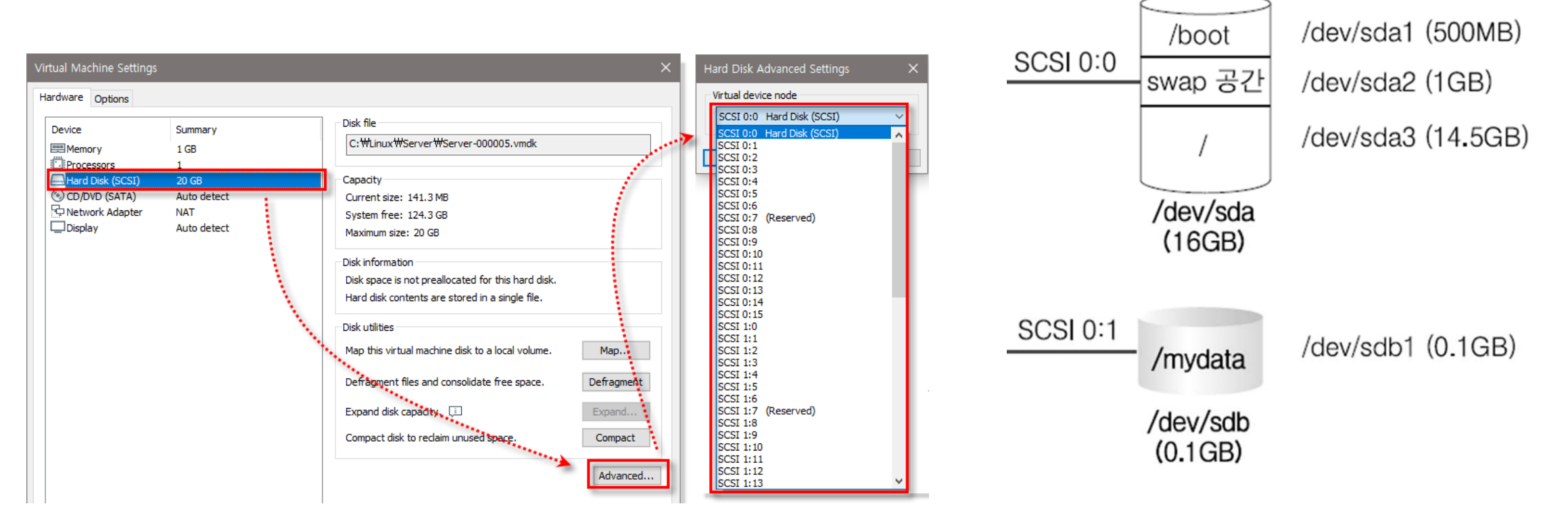

# 2. 디스크 추가

- 디스크가 한 개 추가된 경우 (예시)
  - 추가한 디스크의 이름: /dev/sdb
  - 파티션의 논리이름: /dev/sdb1
  - '/mydata' 디렉토리 만들고 이 디렉토리에 마운트

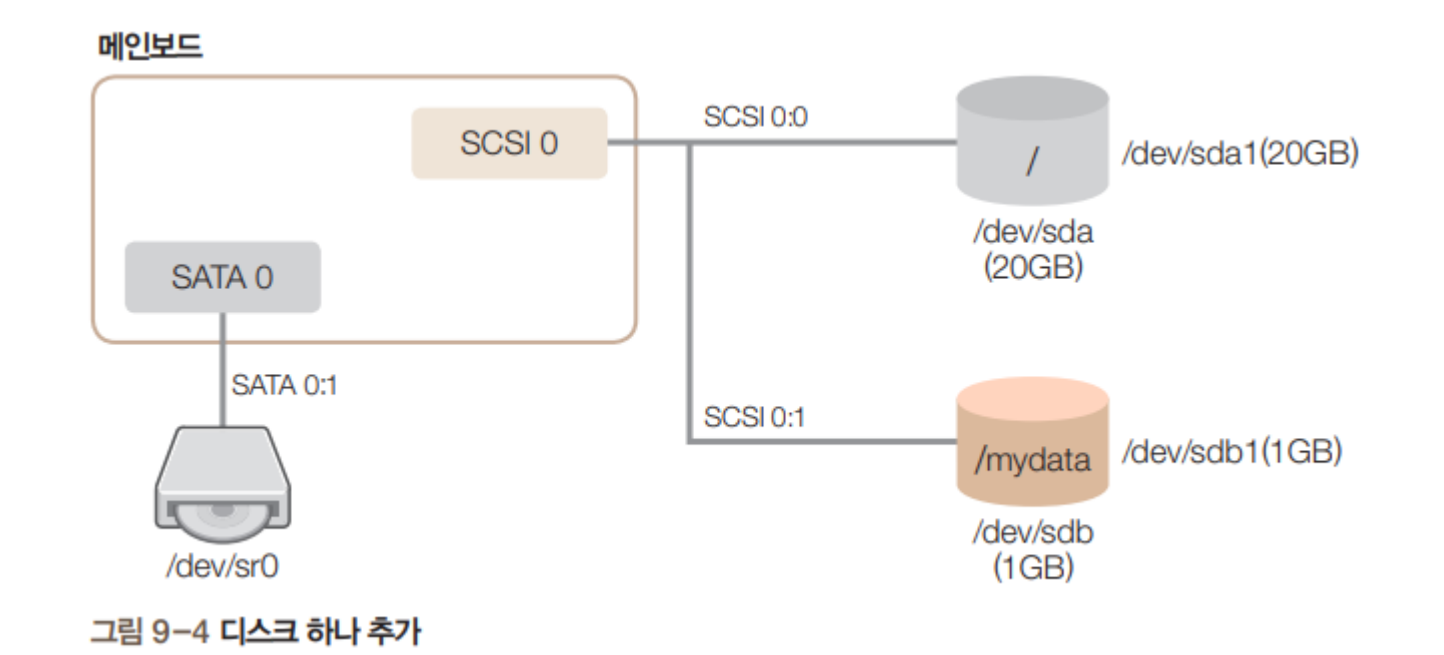

- 디스크 추가 흐름도
  - Linux에서는 하드 디스크 (또는 SSD) 장착 후 추가적인 설정이 필요

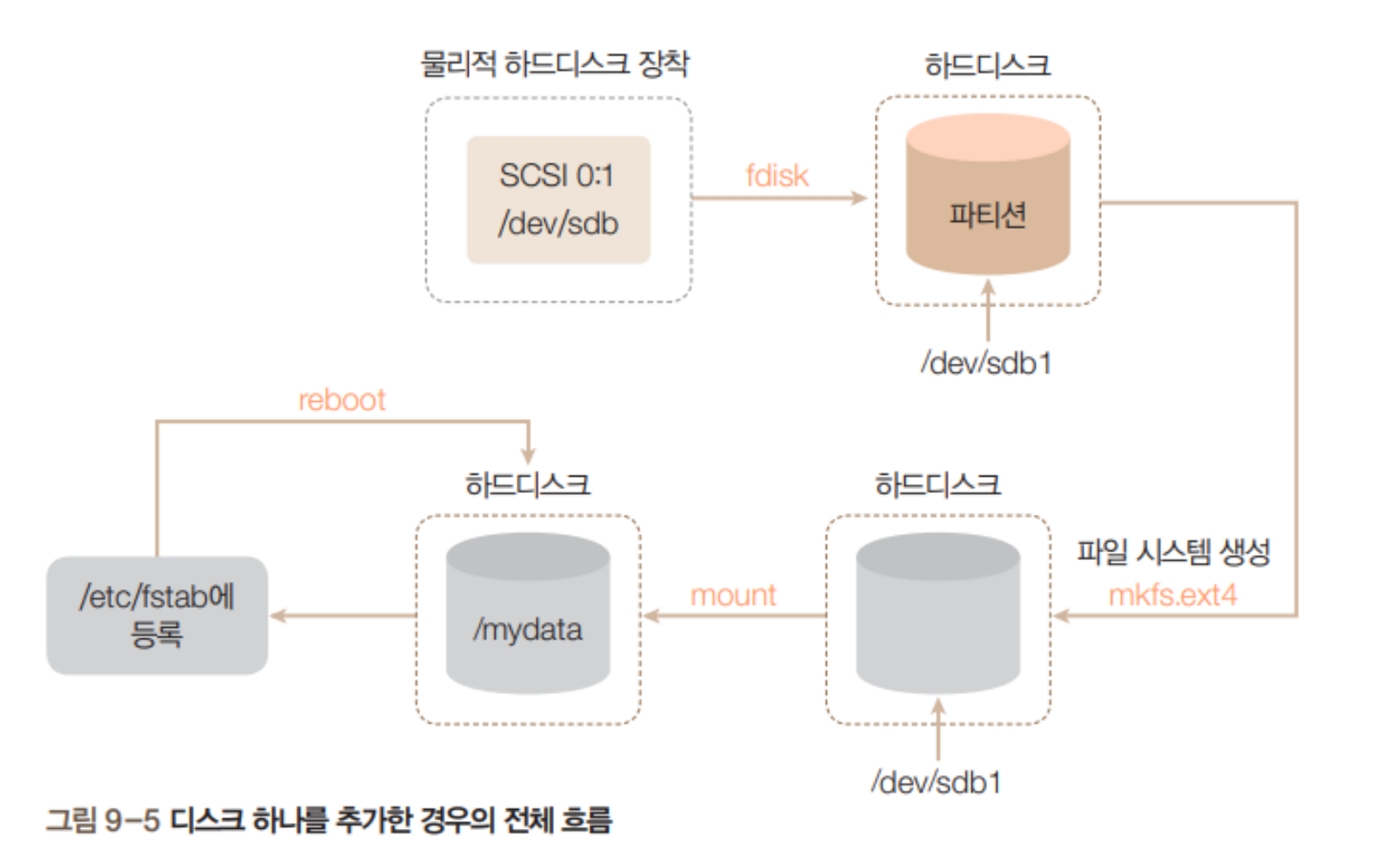

• VMWare에서 하드 디스크 하나 추가

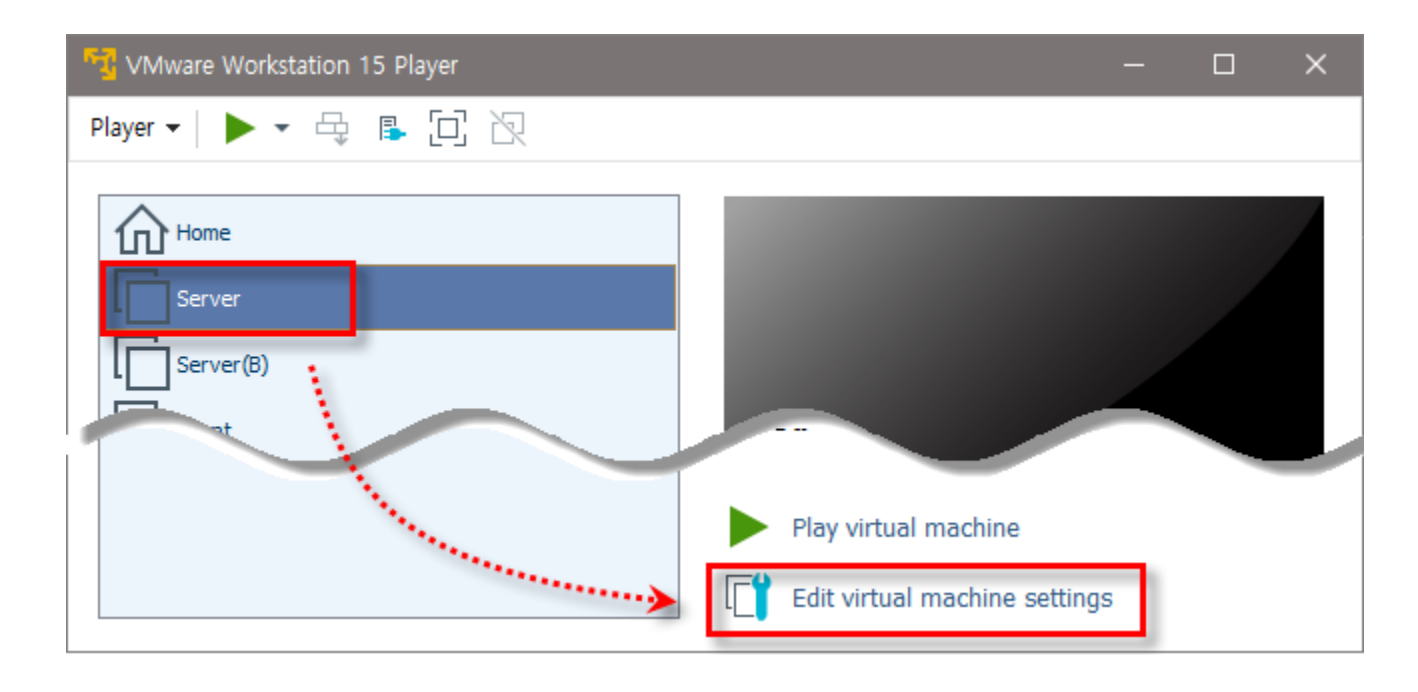

• VMWare에서 하드 디스크 하나 추가

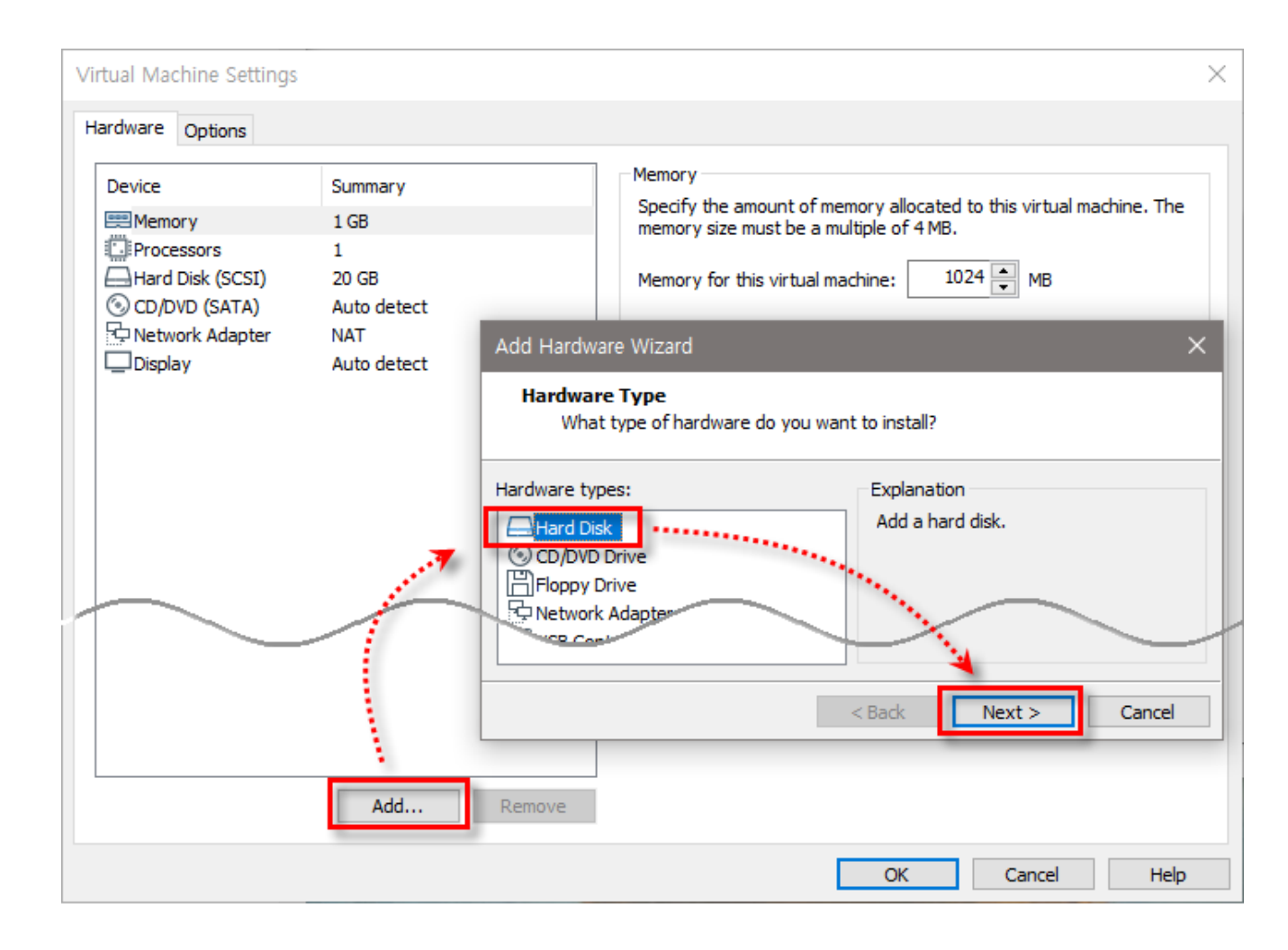

• VMWare에서 하드 디스크 하나 추가 – SCSI로 추가, disk size 선택

| Add Hardware Wizard                                                                                                    | ×        |
|----------------------------------------------------------------------------------------------------|----------|
| Select a Disk Type<br>What kind of disk do you want to create?                                                                                                    |          |
| Virtual disk type<br>O IDE<br>SCSI (Recommended)<br>SATA<br>NVMe                                                                                                    |          |
| Add Hardware Wizard                                                                                                    | ×        |
| Specify Disk Capacity<br>How large do you want this disk to be?                                                                                                    |          |
| Maximum disk size (GB): 1 T<br>Recommended size for Ubuntu 64-bit: 20 GB                                                                                                    |          |
| Allocating the full capacity can enhance performance but requires all of the physi<br>disk space to be available right now. If you do not allocate all the space now, the<br>virtual disk starts small and grows as you add data to it.                   | cal<br>: |
| <ul> <li>Store virtual disk as a single file</li> <li>Split virtual disk into multiple files</li> <li>Splitting the disk makes it easier to move the virtual machine to another computer<br/>but may reduce performance with very large disks.</li> </ul> | r        |
|                                                                                                    |          |

| Virtual Machine Settings                                                                                                  |                                                                                                  | $\times$                                                                                                    |
|----------------------------------------------------------------------------------------------------|--------------------------------------------------------------------------------------------------|----------------------------------------------------------------------------------------------------|
| Hardware Options                                                                                                    |                                                                                                  |                                                                                                    |
| Device<br>Memory<br>Processors<br>Hard Disk (SCSI)<br>New Hard Disk (SCSI)<br>CD/DVD (SATA)<br>Network Adapter<br>Display | Summary<br>1 GB<br>1<br>20 GB<br>1 GB<br>Auto detect<br>NAT<br>Auto detect                       | Disk file<br>Server-0.vmdk<br>Capacity<br>Current size: 192 KB<br>System free: 124.1 GB<br>Maximum size: 1 GB<br>Disk information                                                                                                    |
|                                                                                                    | Hard Disk Advanced Settings<br>Virtual device node<br>SCSI 0:1 New Hard Disk (SCSI)<br>OK Cancel | Disk space is not preallocated for this hard disk.         Image: Image: Image |

- 파티션 할당 fdisk
  - fdisk [옵션] 하드디스크장치파일
  - 하드 디스크에 새로운 파티션 생성 (기존 파티션 삭제)
  - 파티션의 타입 결정 등 초기화 작업 수행
  - 한 번에 하나의 디스크에 대해서만 작업 수행
  - 터미널에서 다음과 같이 입력

| <pre># fdisk /dev/sdb</pre> | SCSI 0:1 디스크 선택                        |
|-----------------------------|----------------------------------------|
| Command: n                  | 새로운 파티션 분할                             |
| Select: p                   | Primary 파티션 선택                         |
| Partition number: 1         | 파티션 1번 선택(Primary 파티션은 최대 4개까지 생성 가능)  |
| First sector: Enter         | 시작 섹터 번호 입력(파티션 하나만 할당하므로 첫 섹터로 설정)    |
| Last sector: Enter          | 마지막 섹터 번호 입력(파티션 하나만 할당하므로 마지막 섹터로 설정) |
| Command: p                  | 설정 내용 확인                               |
| Command: w                  | 설정 내용 저장                               |

| root@server: ~                                                                                                    | • |
|----------------------------------------------------------------------------------------------------|---|
| !(F) 편집(E) 보기(V) 검색(S) 터미널(T) 도움말(H)                                                                                                    |   |
| t@server:∼# fdisk /dev/sdb                                                                                                    |   |
| come to fdisk (util-linux 2.31.1).<br>nges will remain in memory only, until you decide to write them.<br>careful before using the write command.                                                                                                    |   |
| ice does not contain a recognized partition table.<br>ated a new DOS disklabel with disk identifier 0x6a85bf8d.                                                                                                    |   |
| <pre>mand (m for help): n tition type p primary (0 primary, 0 extended, 4 free) e extended (container for logical partitions) ect (default p): p tition number (1-4, default 1): 1 st sector (2048-2097151, default 2048): t sector, +sectors or +size{K,M,G,T,P} (2048-2097151, default 2097151): ated a new partition 1 of type 'Linux' and of size 1023 MiB. mand (m for help): p k /dev/sdb: 1 GiB, 1073741824 bytes, 2097152 sectors ts: sectors of 1 * 512 = 512 bytes tor size (logical/physical): 512 bytes / 512 bytes size (minimum/optimal): 512 bytes / 512 bytes</pre> |   |
| klabel type: dos<br>k identifier: 0x6a85bf8d                                                                                                    |   |
| ice Boot Start End Sectors Size Id Type<br>v/sdb1 2048 2097151 2095104 1023M 83 Linux                                                                                                    |   |
| mand (m for help): w<br>partition table has been altered.<br>ling ioctl() to re-read partition table.<br>cing disks.                                                                                                    |   |
| t@server:~#                                                                                                    |   |

Dis Uni Sec I/C Dis

Dev /de

Cor The Cal Syr

• 새로운 파티션 이름: /dev/sdb1

- 파티션 할당 fdisk
  - fdisk 옵션 메뉴얼

| Command | action            | command | action                                |
|---------|-------------------|---------|---------------------------------------|
| а       | 부팅파티션 설정          | q       | 현재 설정된 파티션 정보를 보여줌                    |
| b       | 디스크 라벨 설정         | q       | 설정된 정보를 저장하지 않고 fdisk<br>빠져나감         |
| с       | 마운트 가능한 파티션설정     | S       | SUN 디스크라벨을 생성                         |
| d       | 파티션 삭제            | t       | 파티션 타입을 변경                            |
| I       | 설정가능한 파티션 타입을 보여줌 | u       | 유닛 정보를 열람하거나 변경 가능                    |
| m       | 파티션 설정 도움말        | V       | 지정된 파티션을 검사                           |
| n       | 새로운 파티션을 생성       | w       | 현재까지 설정한 파티션정보를 저<br>장하고 fdisk를 빠져나감. |
| 0       | 도스 파티션 테이블을 생성    | x       | 파티션 설정 전문가 모드로 들어감                    |

- 파일 시스템 생성 mkfs
  - mkfs [옵션] [파일시스템유형] 장치이름
  - 하드 디스크의 파티션을 Linux 파일 시스템으로 만들기
    - <mark># mkfs -t ext4 /dev/sdb1</mark> 또는
    - # mkfs.ext4 /dev/sdb1

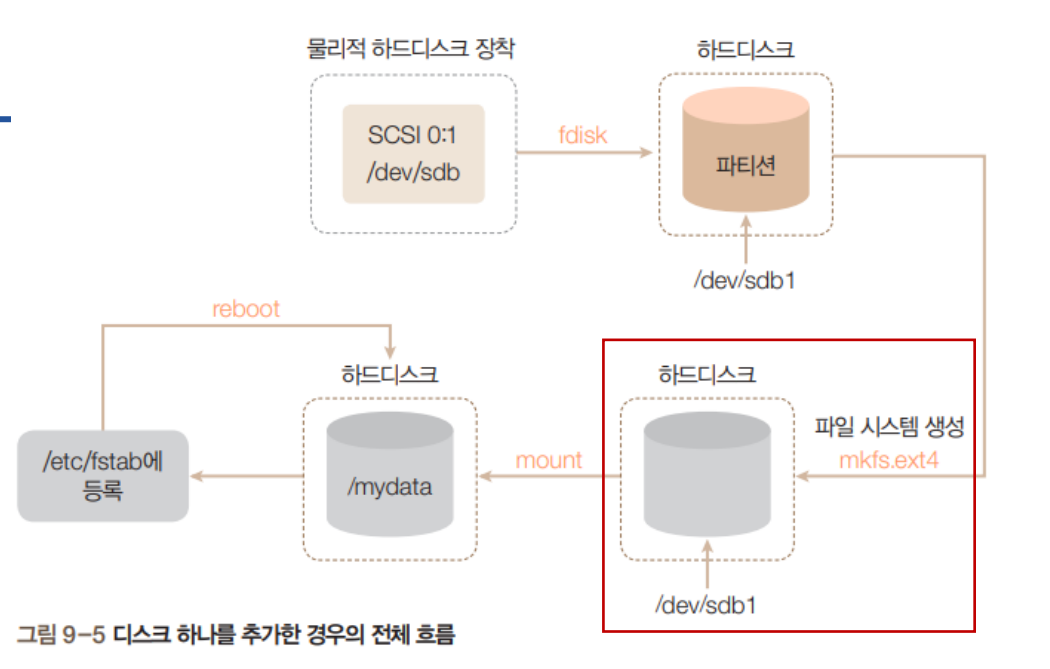

|                                                                                                    | root@server: ~                                                                 |  |
|----------------------------------------------------------------------------------------------------|--------------------------------------------------------------------------------|--|
| 파일(F) 편집(E) 보기(V) 검색(S) 터미널(                                                                                                    | (T) 도움말(H)                                                                     |  |
| root@server:~# mkfs.ext4 /dev/s<br>mke2fs 1.44.1 (24-Mar-2018)<br>Creating filesystem with 261888<br>Filesystem UUID: a458eb81-2957-4<br>Superblock backups stored on blo<br>32768, 98304, 163840, 22 | sdb1<br>4k blocks and 65536 inodes<br>4bc8-a3f9-b2f9a9bff547<br>ocks:<br>29376 |  |
| Allocating group tables: done<br>Writing inode tables: done<br>Creating journal (4096 blocks):<br>Writing superblocks and filesyst<br>root@server:~#                                                  | done<br>tem accounting information: done                                       |  |
|                                                                                                    |                                                                                |  |

- 디렉토리에 마운트 <mark>mount</mark>
  - 마운트할 디렉토리 생성 (디렉토리명: mydata)
    - <mark># mkdir /mydata</mark>
  - 테스트용 파일을 하나 복사
    - # /boot/vmTab /mydata/file1
    - <mark># ls -al /mydata</mark>

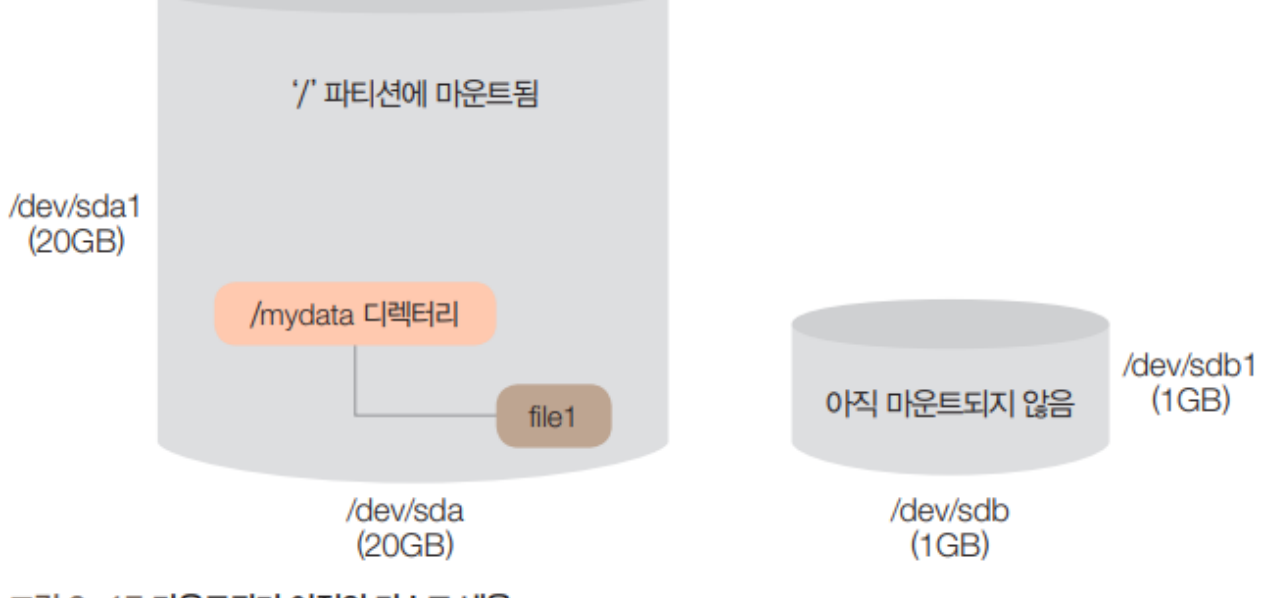

그림 9-17 마운트되기 이전의 디스크 내용

| root@server: ~                                                                                                    | 🖨 🗊 😣                  |
|----------------------------------------------------------------------------------------------------|------------------------|
| 파일(F) 편집(E) 보기(V) 검색(S) 터미널(T) 도움말(H)                                                                                                    |                        |
| root@server:~# mkdir /mydata<br>root@server:~# cp /boot/vmlinuz-4.18.0-15-gener<br>root@server:~# ls -l /mydata<br>합계 8344<br>-rw-rr 1 root root 8543992 7월 20 22:20 file<br>root@server:~# | ic /mydata/file1<br>e1 |

- 디렉토리에 마운트 mount
  - /dev/sdb1 장치를 /mydata 디렉토리에 마운트
    - <mark># mount /dev/sdb1 /mydata</mark>
  - /mydata 디렉토리 확인
    - <mark># ls -al /mydata</mark>
  - /mydata 디렉토리에 테스트용 파일 복사
    - # /boot/vmTab /mydata/file2
    - <mark># ls -al /mydata</mark>

• file1의 행방은?

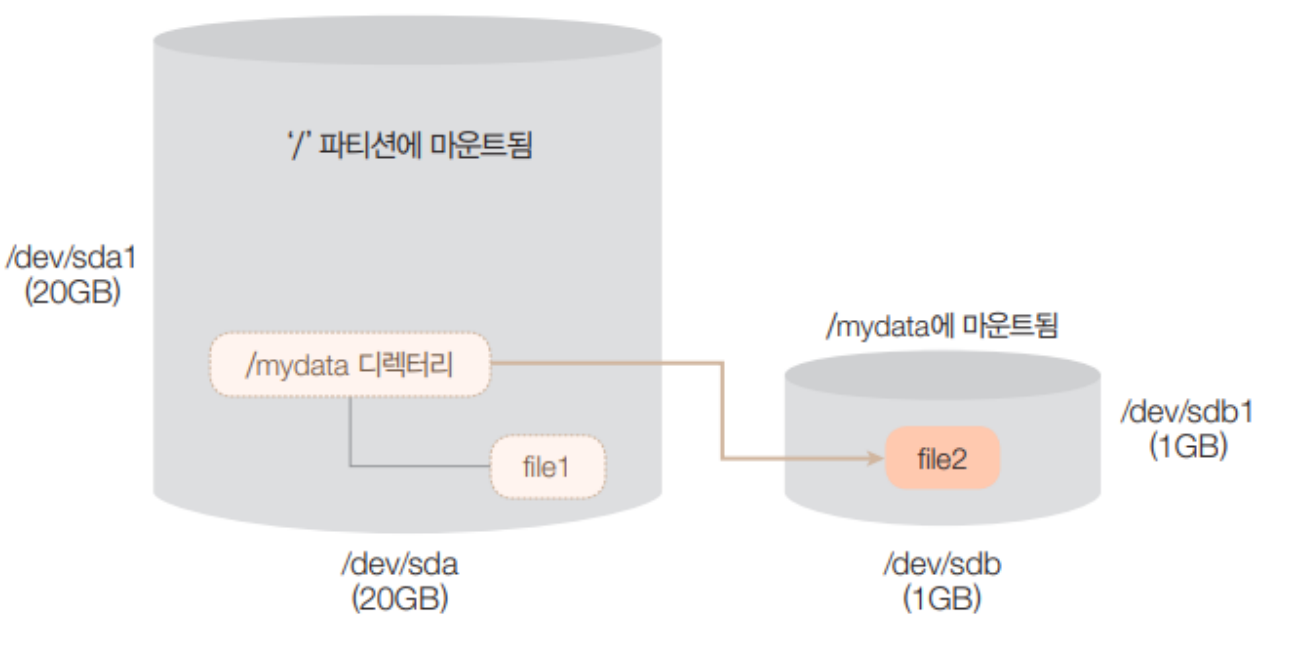

| root@server: ~                                                                                                    | ● • × |
|----------------------------------------------------------------------------------------------------|-------|
| 파일(F) 편집(E) 보기(V) 검색(S) 터미널(T) 도움말(H)                                                                                                    |       |
| root@server:~# mount /dev/sdb1 /mydata<br>root@server:~# ls -l /mydata<br>합계 16<br>drwx 2 root root 16384 7월 20 22:18 lost+found<br>root@server:~# cp /boot/vmlinuz-4.18.0-15-generic /mydata/fil<br>root@server:~# ls -l /mydata<br>합계 8360<br>-rw-rr 1 root root 8543992 7월 20 22:24 <u>file2</u> | e2    |
| drwx 2 root root 16384 7월 20 22:18 <mark>lost+found</mark><br>root@server:~#                                                                                                    |       |

- 언마운트 (연결해제) <mark>umount</mark>
  - /dev/sdb1의 마운트 해제
    - <mark># umount dev/sdb1</mark>
  - file1의 유무 확인
    - <mark># ls -al /mydata</mark>

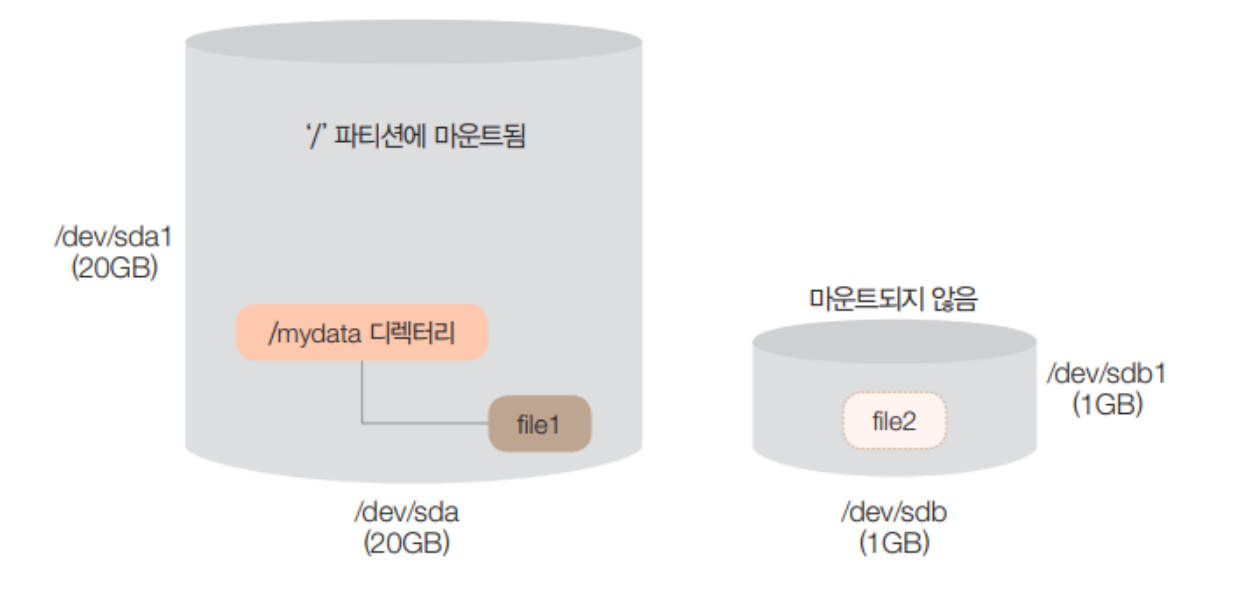

#### → 마운트 전/후로 디렉토리 내 파일이 변경됨

|                                                                                                    | root@server: ~          |  |
|----------------------------------------------------------------------------------------------------|-------------------------|--|
| 파일(F) 편집(E) 보기(V) 검색(S) 터미널(T)                                                                                               | 도움말(H)                  |  |
| root@server:~# umount /dev/sdb1<br>root@server:~# ls -l /mydata<br>합계 8344<br>-rw-rr 1 root root 8543992 7<br>root@server:~# | 월 20 22:20 <u>file1</u> |  |

/mydata ext4 defaults 0 0

• 자동 마운트

/dev/sdb1

- 일반적으로 마운트 후 별도의 설정없이 재부팅 → 자동으로 마운트 해제됨
- /etc/fstab 파일에 아래 내용을 추가하여 재부팅하여도 자동으로 마운트되도록 변경할 수 있음

| 열기(O) ▼ 🖪                                                                                                    | <b>*fstat</b><br>/etc                      | )                                              |               | 저장(S) ≡     |      |
|----------------------------------------------------------------------------------------------------|--------------------------------------------|------------------------------------------------|---------------|-------------|------|
| <pre># /etc/fstab: static file system infor<br/>#</pre>                                                                                      | mation.                                    |                                                |               |             |      |
| <pre># Use 'blkid' to print the universally<br/># device; this may be used with UUID=<br/># that works even if disks are added a<br/>#</pre> | unique iden<br>as a more ro<br>nd removed. | tifier for a<br>bust way to n<br>See fstab(5). | ame devices   |             |      |
| <pre># <file system=""> <mount point=""> <type> # / was on /dev/sda1 during installati</type></mount></file></pre>                           | <options><br/>on</options>                 | <dump></dump>                                  | <pass></pass> |             |      |
| UUID=ab20eecb-b051-4aef-9dd5-ca6ea5393                                                                                                    | b39 /                                      | ext4                                           | errors=r      | emount-ro 0 | 1    |
| /swapfile                                                                                                    | none                                       | swap                                           | SW            | 0           | 0    |
| /dev/sdb1 /mydata ext4                                                                                                    | defaults                                   | 0                                              | 0             |             |      |
|                                                                                                    |                                            | 일반 텍스트 ▼ 티                                     | 비비:8 🔻        | 12행, 1열     | ▼ 삽입 |

• 파일 수정 후 reboot

#### • df [옵션] [파일시스템유형]

- 현재 사용 중인 파일 시스템의 사용량 확인
  - 전체 용량, 사용한 용량, 사용 가능한 용량, 사용율, 마운트 정보 등
- 옵션
  - -k: KB 단위로 표시
  - -m: MB 단위로 표시
  - -T: 파일 시스템의 종류 표시
  - -h: 사람이 보기 편한 형태로 표시

# 3. 사용자별 공간 할당

#### 공간 할당과 쿼터

- 공간 할당
  - 디스크가 꽉 차면 시스템 전체가 가동되지 않는 치명적인 문제가 발생
  - → 사용자별로 할당된 공간만 사용하도록 용량을 제한

- 쿼터
  - 각 사용자가 사용할 수 있는 파일의 용량을 제한하는 것

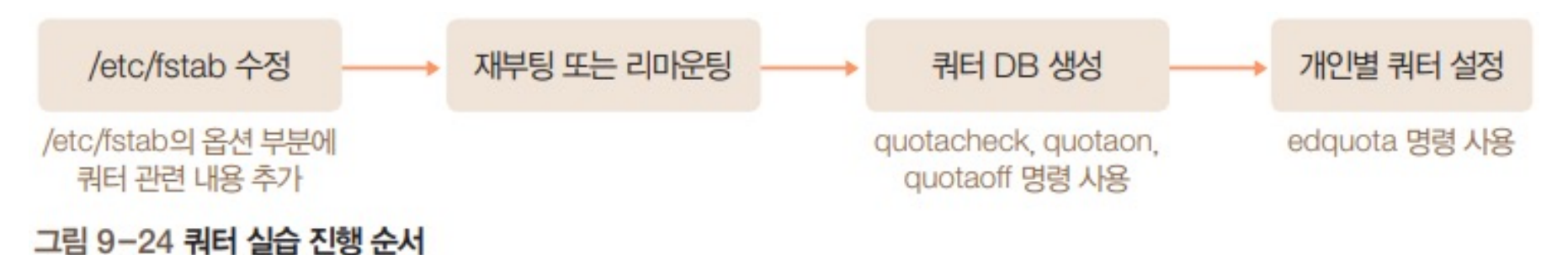

- 사용자 생성
  - 두 명의 사용자 생성 (linux1, linux2)
    - 비밀번호도 생성 (사용자 명과 똑같게)

adduser --home /mydata/linux1 linux1 -- 암호는 linux1, 나머지는 기본 값으로 설정 adduser --home /mydata/linux2 linux2 -- 암호는 linux2, 나머지는 생략

| root@server: ~                                                                                                    |  |
|----------------------------------------------------------------------------------------------------|--|
| 파일(F) 편집(E) 보기(V) 검색(S) 터미널(T) 도움말(H)                                                                                                    |  |
| root@server:~# adduserhome /mydata/linux1 linux1<br>'linux1' 사용자를 추가 중<br>새 그룹 'linux1' (1001) 추가<br>새 사용자 'linux1' (1001) 을(를) 그룹 'linux1' (으)로 추가<br>'/mydata/linux1' 홈 디렉터리를 생성하는 중<br>'/etc/skel'에서 파일들을 복사하는 중<br>새 UNIX 암호 입력:<br>M UNIX 암호 대입력:<br>passwd: 암호를 성공적으로 업데이트했습니다<br>linux1의 사용자의 정보를 바꿉니다<br>새로운 값을 넣거나, 기본값을 원하시면 엔터를 치세요<br>이름 []:<br>방 번호 []:<br>직장 전화번호 []:<br>집 전화번호 []: |  |
| root@server:~#                                                                                                    |  |

- /etc/fstab 파일 편집
  - /dev/sdb1 마운트하는 부분에 다음을 추가

/dev/sdb1 /mydata ext4 defaults,usrjquota=aquota.user,jqfmt=vfsv0 0 0

|                    | 열기(0) ▼ 🛛 🖽                                                                                                    |                                                                                                    |                                                                                                    | <b>*fsta</b> l<br>/etc                                                                      | Ь                                                                                 |                                                         | 저장(S)            | Ξ | •      | • 😣 |
|--------------------|----------------------------------------------------------------------------------------------------|----------------------------------------------------------------------------------------------------|----------------------------------------------------------------------------------------------------|---------------------------------------------------------------------------------------------|-----------------------------------------------------------------------------------|---------------------------------------------------------|------------------|---|--------|-----|
| # # # # # # # U /: | /etc/fstab:<br>Use 'blkid'<br>device; this<br>that works e<br><file system<br="">/ was on /de<br/>UID=ab20eecb-<br/>swapfile</file> | static file s<br>to print the<br>may be used<br>even if disks<br>n> <mount poin<br="">ev/sda1 during<br/>b051-4aef-9dd</mount> | ystem inform<br>universally<br>with UUID= a<br>are added an<br>t> <type><br/>installatio<br/>5-ca6ea5393b</type> | unique ident<br>s a more rob<br>d removed. S<br><options><br/>n<br/>39 /<br/>none</options> | tifier f or a<br>bust way to n<br>See fstab(5)<br><dump><br/>ext4<br/>swap</dump> | name devices<br>•<br><pass><br/>errors=re<br/>sw</pass> | emount-ro 0<br>0 |   | 1<br>0 |     |
| /                  | dev/sdb1                                                                                                    | /mydata                                                                                                    | ext4                                                                                                    | defaults,us                                                                                 | srjquota=aquo                                                                     | ota.user,jqfr                                           | nt=vfsv0         | 0 | 0      |     |
|                    |                                                                                                    |                                                                                                    |                                                                                                    |                                                                                             | 일반 텍스트 ▼                                                                          | 탭 너비: 8 🔻                                               | 3행, 59열          |   | •      | 삽입  |

- 디스크 언마운트 후 다시 마운트
  - # mount -options remount /mydata
    - → mount 명령으로 확인 /dev/sdb1 디렉토리가 쿼터용으로 마운트됨

|                    | root@server: ~                                                                                                    |         |
|--------------------|----------------------------------------------------------------------------------------------------|---------|
|                    | 파일(F) 편집(E) 보기(V) 검색(S) 터미널(T) 도움말(H)                                                                                                    |         |
|                    | root@server:~# mountoptions remount /mydata<br>root@server:~# mount                                                                                                    |         |
|                    | <pre>sysfs on /sys type sysfs (rw,nosuid,nodev,noexec,relatime) proc on /proc type proc (rw,nosuid,nodev,noexec,relatime)</pre>                                                                                                    |         |
|                    | udev on /dev type devtmpfs (rw,nosuid,relatime,size=461252k,nr_inodes=115313,mode=755)<br>devpts on /dev/pts type devpts (rw,nosuid,noexec,relatime,gid=5,mode=620,ptmxmode=000)<br>tmpfs on /sup type tmpfs (sw posuid poexec selatime size=98492k mode=755) |         |
|                    | /dev/sda1 on / type ext4 (rw,relatime,errors=remount-ro)                                                                                                    |         |
| <mark>quota</mark> | /var/lib/show(show type + common-themest nodev) on /snap/gtk                                                                                                    |         |
|                    | /var/lib/snapd/snaps/gnome-3-28-1804_67.snap on /snap/gnome-3-28-1804/67 type squashfs (ro<br>relatime,x-gdu.hide)                                                                                                    | ,nodev, |
|                    | <pre>/dev/sdb1 on /mydata type ext4 (rw,relatime,jqfmt=vfsv0,usrjquota=aquota.user) tmpfs on /run/user/0 type tmpfs (rw,nosuid,nodev,relatime,size=98488k,mode=700)</pre>                                                                                     |         |
|                    | gvfsd-fuse on /run/user/0/gvfs type fuse.gvfsd-fuse (rw,nosuid,nodev,relatime,user_id=0,gr<br>0)<br>root@server:~#                                                                                                    | oup_id= |

- 관련 패키지 설치
  - # apt-get -y install quota

• 쿼터 DB 생성

| cd /mydata                     | 쿼터용 파일 시스템이 마운트된 디렉터리로 이동  | -          |
|--------------------------------|----------------------------|------------|
| quotaoff -avug                 | 일단 쿼터 종료                   |            |
| quotacheck -augmn              | 파일 시스템의 쿼터 관련 체크           |            |
| rm −f aquota.*                 | 생성된 쿼터 관련 파일 삭제            |            |
| quotacheck -augmn              | 파일 시스템의 쿼터 관련 체크           |            |
| touch aquota.user aquota.group | 쿼터 관련 파일 생성                |            |
| chmod 600 aquota.*             | 보안을 위해 소유자(root) 외에는 접근 금지 | πιο        |
| quotacheck -augmn              | 파일 시스템의 쿼터 관련 체크           | 파달         |
| quotaon -avug                  | 설정된 쿼터 시작                  | roo<br>/de |

#### root@server: /mydata

| 파일(F) 편집(E) 보기(V) 검색(S) 터미널(T) 도움말(H)                        |  |  |  |  |  |  |  |  |  |  |
|--------------------------------------------------------------|--|--|--|--|--|--|--|--|--|--|
| root@server:~# cd /mydata                                    |  |  |  |  |  |  |  |  |  |  |
| root@server:/mydata# quotaoff -avug                          |  |  |  |  |  |  |  |  |  |  |
| /dev/sdb1 [/mydata]: user quotas turned off                  |  |  |  |  |  |  |  |  |  |  |
| root@server:/mydata# quotacheck -augmn                       |  |  |  |  |  |  |  |  |  |  |
| root@server:/mydata# rm -f aquota.*                          |  |  |  |  |  |  |  |  |  |  |
| root@server:/mydata# quotacheck -augmn                       |  |  |  |  |  |  |  |  |  |  |
| root@server:/mydata# touch aquota.user aquota.group          |  |  |  |  |  |  |  |  |  |  |
| root@server:/mydata# chmod 600 aquota.*                      |  |  |  |  |  |  |  |  |  |  |
| root@server:/mydata# quotacheck -augmn                       |  |  |  |  |  |  |  |  |  |  |
| root@server:/mydata# quotaon -avug                           |  |  |  |  |  |  |  |  |  |  |
| /dev/sdb1 [/mydata]: user quotas turned on                   |  |  |  |  |  |  |  |  |  |  |
| root@server:/mydata# ls -l                                   |  |  |  |  |  |  |  |  |  |  |
| 합계 8376                                                      |  |  |  |  |  |  |  |  |  |  |
| -rw 1 root root 0 7월 20 22:58 aquota.group                   |  |  |  |  |  |  |  |  |  |  |
| -rw 1 root root 7168 7월 20 22:58 aquota.user                 |  |  |  |  |  |  |  |  |  |  |
| -rw-rr 1 root root 8543992 7월 20 22:24 file2                 |  |  |  |  |  |  |  |  |  |  |
| drwxr-xr-x 2 linux1 linux1   4096 7월 20 22:48 linux1         |  |  |  |  |  |  |  |  |  |  |
| drwxr-xr-x 2 linux2 linux2   4096  7월 20 23:00 <b>linux2</b> |  |  |  |  |  |  |  |  |  |  |
| drwx 2 root root 16384 7월 20 22:18 lost+found                |  |  |  |  |  |  |  |  |  |  |
| root@server:/mydata#                                         |  |  |  |  |  |  |  |  |  |  |

- 사용자별 공간 할당
  - linux1, linux2 사용자가 사용할 수 있는 공간을 각각 20MB씩 할당
    - <mark># edquota -u linux1</mark>
      - nano 편집기 실행됨 → 사용자별 또는 그룹별 할당량 편집 가능

|                                                                  |                                  | root@serve       | r: ~                            |                                |                              | e             | ) |
|------------------------------------------------------------------|----------------------------------|------------------|---------------------------------|--------------------------------|------------------------------|---------------|---|
| 파일(F) 편집(E) 보기(V) 검색(S                                           | ) 터미널(T) 도움말(H                   | H)               |                                 |                                |                              |               |   |
| GNU nano 2.9.3                                                   |                                  | /tmp//EdP        | .aAjythy                        |                                |                              |               |   |
| Disk quotas for user linu                                        | x1 (uid 1001):                   |                  |                                 |                                |                              |               |   |
| Filesystem                                                       | blocks                           | soft             | hard                            | inodes                         | soft                         | hard          |   |
| /dev/sdb1                                                        | 28                               | 0                | 0                               | 5                              | 0                            | 0             |   |
| $\sim$                                                           | $\frown$                         |                  |                                 | _                              | $\sim$                       |               |   |
|                                                                  |                                  |                  |                                 |                                |                              |               |   |
| <mark>^G</mark> 도움말 보기 <mark>^O</mark> Write O<br>^X 끝내기 ^R 파일 읽 | ut <mark>^w</mark> 검색<br>기 ^\바꾸기 | ^к 문지<br>^U Uncu | 열 잘라내<br>ut Text <mark>^</mark> | ^ <mark>」</mark> 양쪽 정렬<br>⊤맞춤법 | <mark>! ^c</mark> 커.<br>^ 행으 | 서 위치<br>2로 이동 |   |

- Filesystem
  - 사용자별 쿼터를 할당하는 파일 시스템

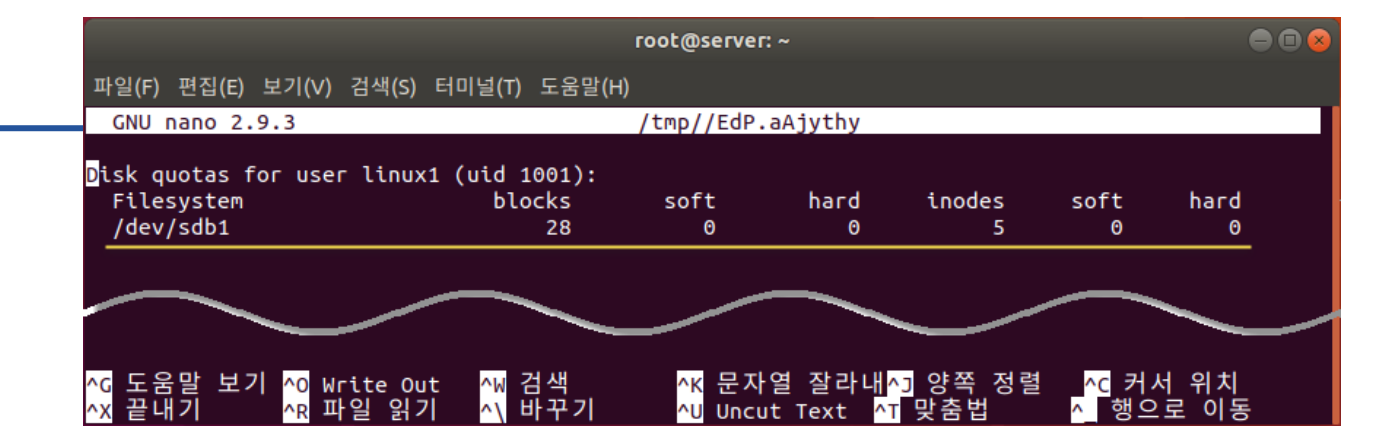

- blocks, soft, hard
  - 현재 사용자가 사용하는 블록 (KB 단위), 소프트 사용 한도, 하드 사용 한도를 의미
  - blocks: 현재 사용 중인 용량 (현재 28KB를 사용 중)
  - soft, hard: 0 → 사용 한도를 제한하지 않는다는 의미
  - → linux1 사용자는 제한없이 /dev/sdb1 파일 시스템(/mydata) 사용 가능
- inodes, soft, hard
  - inodes: inodes의 개수
  - → 현재 linux1 사용자는 5개의 파일을 사용하며, 한도를 제한하지 않는다는 의미

- 사용자별 공간 할당
  - linux1 사용자의 사용 한도를 soft = 15360KB(15MB), hard = 20480KB(20MB)로 수정

| root@server: ~                                         |                                           |               |               |             |           |           |  |
|--------------------------------------------------------|-------------------------------------------|---------------|---------------|-------------|-----------|-----------|--|
| 파일(F) 편집(E) 보기(V) 검색(S) 터                              | 미널(T) 도움말(H)                              |               |               |             |           |           |  |
| GNU nano 2.9.3                                         |                                           | /tmp//EdP.    | aAjythy       |             |           | 변경됨.      |  |
| Disk quotas for user linux1<br>Filesystem<br>/dev/sdb1 | (uid 1001) <mark>:</mark><br>blocks<br>28 | soft<br>15360 | hard<br>20480 | inodes<br>5 | soft<br>0 | hard<br>0 |  |

• linux1 사용자의 사용 한도 설정 확인

| su - linux1                                                   | - rw - r r<br>- rw - r r             |
|---------------------------------------------------------------|--------------------------------------|
| \$ pwd                                                        | -rw-rr<br>linux1@serv<br>cp: 'test3' |
| \$ cp /boot/vm* test1 약 8.34MB 사용                             | tinux1@serv<br>합계 20464<br>-rw-rr    |
| \$ cp /boot/vm* test2 약 16.68MB 사용, soft 한도(15MB) 초과          | - rw- r r                            |
| \$ ls -l test2 파일의 경우 soft 한도를 초과했지만 정상적으로 복사됨                | -rw-rr<br>linux1@serv                |
| \$ cp /boot/vm* test3 약 25.02MB 사용, hard 한도(20MB)를 초과하여 사용 불가 |                                      |
| \$ ls -l test3 파일의 경우 hard 사용 한도의 남은 용량(약 3.7MB)만큼만 3         | 파일이 생성                               |
| 됨, test3 파일은 정상적인 파일이 아님                                      |                                      |

| linux1@server: ~                                                                                                    | 🗢 🗊 😞  |
|----------------------------------------------------------------------------------------------------|--------|
| 파일(F) 편집(E) 보기(V) 검색(S) 터미널(T) 도움말(H)                                                                                                    |        |
| root@server:~# su - linux1<br>linux1@server:~\$ pwd<br>/mydata/linux1<br>linux1@server:~\$ cp /boot/vm* test1<br>linux1@server:~\$ cp /boot/vm* test2<br>linux1@server:~\$ ls -l<br>합계 16700<br>-rw-rr 1 linux1 linux1 8980 7월 20 22:48 examples.de<br>-rw-rr 1 linux1 linux1 8543992 7월 20 23:24 test1<br>-rw-rr 1 linux1 linux1 8543992 7월 20 23:24 test2<br>linux1@server:~\$ cp /boot/vm* test3 | esktop |
| cp: 'test3'에 쓰는 도중 오류 발생: 디스크 할당량이 초과됨<br>linux1@server:~\$ ls -l<br>하게 20464                                                                                                    |        |
| ロイロンロロロ<br>-rw-rr 1 linux1 linux1 8980 7월 20 22:48 examples.de<br>-rw-rr 1 linux1 linux1 8543992 7월 20 23:24 test1<br>-rw-rr 1 linux1 linux1 8543992 7월 20 23:24 test2<br>-rw-rr 1 linux1 linux1 3854336 7월 20 23:24 test3                                                                                                    | esktop |
| linux1@server:~\$                                                                                                    |        |

- 사용자에게 할당된 디스크 공간 확인
  - linux1 사용자에게 할당된 디스크 공간확인
    - <mark>\$ quota</mark>

|                                      |                    |                | linux1@        | server: ~      |            |            |            |       |
|--------------------------------------|--------------------|----------------|----------------|----------------|------------|------------|------------|-------|
| 파일(F) 편집(E) 보기                       | l(V) 검색(S)         | 터미널(T          | ) 도움말(ዞ        | H)             |            |            |            |       |
| linux1@server:~\$<br>Disk quotas for | quota<br>user linu | x1 (uid        | 1001):         |                | _          |            |            |       |
| Filesystem<br>/dev/sdb1              | blocks<br>20480*   | quota<br>15360 | limit<br>20480 | grace<br>6days | files<br>8 | quota<br>0 | limit<br>0 | grace |
| linux1@server:~\$                    |                    |                |                |                |            |            |            |       |

- limit = 20480: hard 기준 사용량
- quota = 15360: soft 기준 사용량
- grace: 초과 분 (20480 15360)KB는 6일만 사용가능 → 이후 자동 삭제됨

- 사용자별 사용량 확인
  - <mark># repquota /mydata</mark>
    - root 권한으로 실행해야 함

|                 |                                              |          |          | го      | ot@serve | er: ~ |        |       |       | ● 🛛 😣 |
|-----------------|----------------------------------------------|----------|----------|---------|----------|-------|--------|-------|-------|-------|
| 파일(F)           | 편집(E)                                        | 보기(V) 김  | 넘색(S) 터미 | 널(T) 도움 | 웈말(H)    |       |        |       |       |       |
| linux1@<br>로그아- | <mark>linux1@server:~</mark> \$ exit<br>루그아우 |          |          |         |          |       |        |       |       |       |
| root@se         |                                              |          |          |         |          |       |        |       |       |       |
| Block g         | grace ti                                     | ime: 7da | ys; Inod | e grace | time: 7  | 'days | File 1 | imits |       |       |
| User            |                                              | used     | soft     | hard    | grace    | used  | soft   | hard  | grace |       |
| root            |                                              | 8364     | 0        | 0       |          | 4     | 0      | 0     |       |       |
| linux1          | +-                                           | 20480    | 15360    | 20480   | 6days    | 9     | 0      | 0     |       |       |
| linux2          |                                              | 28       | 0        | 0       |          | 5     | 0      | 0     |       |       |

- 사용자 간 동일하게 사용량 할당
  - linux1 사용자의 사용한도를 linux2 사용자에게 할당
    - <mark># edquota -p linux1 linux2</mark>
  - 사용자별 사용량 확인
    - <mark># repquota /mydata</mark>

|                                          |                                          |                                                  |                                                       | го                                            | ot@server                      | :~         |        |       |       | - 0 😣 |
|------------------------------------------|------------------------------------------|--------------------------------------------------|-------------------------------------------------------|-----------------------------------------------|--------------------------------|------------|--------|-------|-------|-------|
| 파일(F)                                    | 편집(E)                                    | 보기(V) 검                                          | 색(S) 터미                                               | 널(T) 도움                                       | 움말(H)                          |            |        |       |       |       |
| root@se<br>root@se<br>*** Rep<br>Block g | rver:~‡<br>rver:~‡<br>ort fon<br>race ti | # edquota<br># repquot<br>r user qu<br>ime: 7day | a -p li<br>ta /myda<br>uotas on<br>ys; Inoda<br>Block | inux1 l<br>ata<br>device<br>e grace<br>limits | linux2<br>/dev/sdt<br>time: 7c | o1<br>lays | File l | imits |       |       |
| User                                     |                                          | used                                             | soft                                                  | hard                                          | дгасе                          | used       | soft   | hard  | grace |       |
| root                                     |                                          | 8364                                             | 0                                                     | 0                                             |                                | 4          | 0      | 0     |       |       |
| linux1                                   | +-                                       | 20480                                            | 15360                                                 | 20480                                         | 6days                          | 9          | 0      | 0     |       |       |
| linux2                                   |                                          | 28                                               | 15360                                                 | 20480                                         |                                | 5          | 0      | 0     |       |       |

## 4. RAID

- 8TB 용량의 디스크가 필요할 때
  - (1) 2TB \* 2개 + 4TB \* 1개 vs (2) 8TB \* 1개
    - (1) → 각 디스크 용량을 초과하지 않도록 데이터 관리 필요

- Redundant Array of Inexpensive/Independent Disks (RAID)
  - 여러 개의 디스크를 하나처럼 사용 가능

- 하드웨어 RAID와 비교하여 신뢰성, 속도 등이 낮음
- 운영체제 안에서 구현되어 디스크 관리 수행
- 고가인 하드웨어 RAID의 대안
- 소프트웨어 RAID

- 비싼 가격 및 제조 업체에 따라 조작 방법이 상이
- 안정적인 운용 가능
  제조 업체의 기술 지원 가능
- 하드웨어 제조 업체가 여러 개의 디스크를 연결한 장비를 만들어 공급하는 것
- 하드웨어 RAID

- RAID 구성 방식
  - Linear RAID, RAID 0, RAID 1, RAID 2, RAID 3, RAID 4, RAID 5로 구분
  - Linear RAID, RAID 0, RAID 1, RAID 5 주로 사용

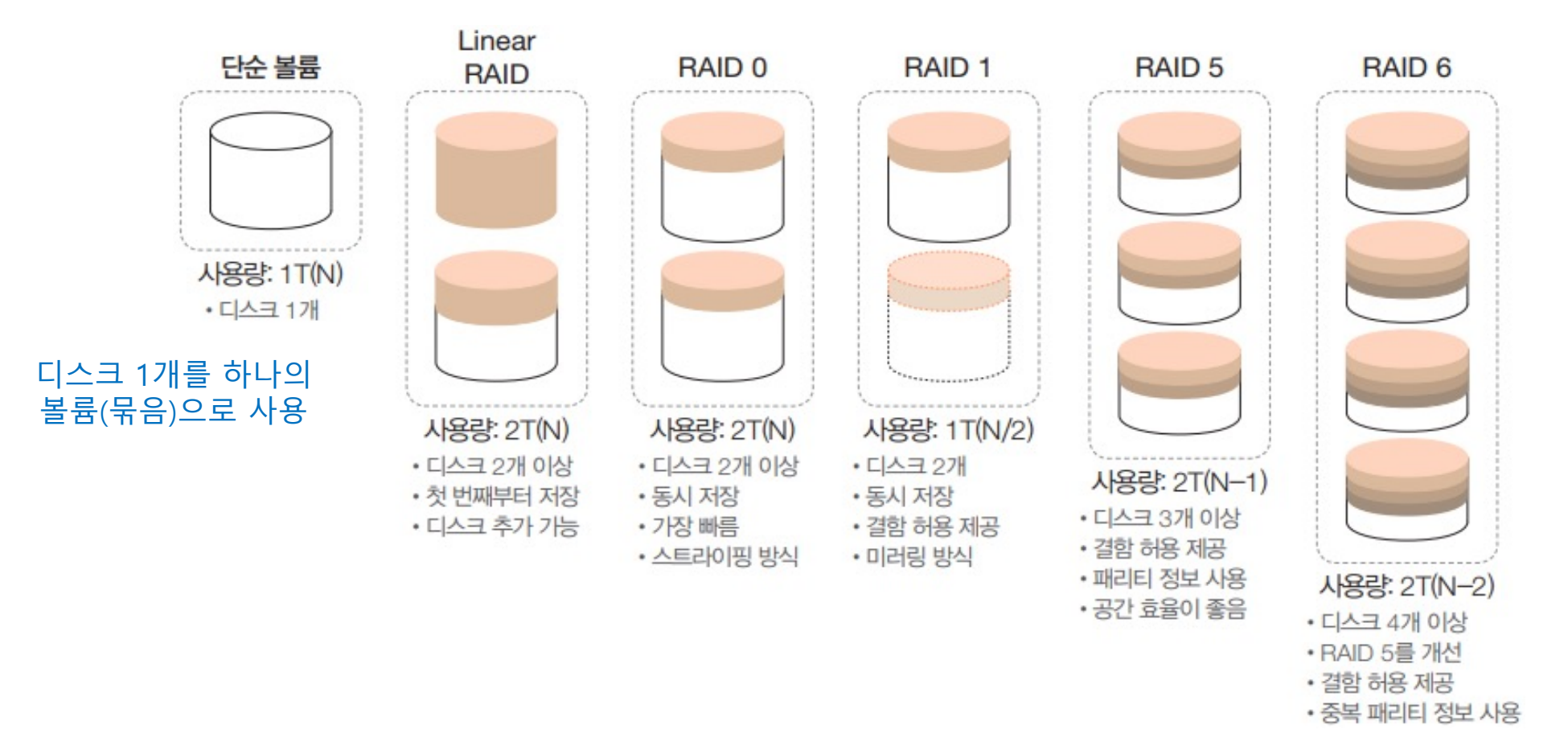

- Linear RAID
  - 2개 이상의 디스크를 하나의 볼륨으로 사용
  - 앞 디스크에 데이터를 완전히 저장한 후, 다음 디스크에 저장
  - '한빛아카데미비기너시리즈' → 한 글자에 1초씩 총 12초 걸린다고 가정
  - 한 디스크의 효율성 100%, 안전
- RAID 0
  - 모든 디스크를 동시에 사용
  - '한빛아카데미비기너시리즈' → 동시에 디스크 3개를 사용하여 4초에 저장 가능 (striping 방식)
    - 여러 개의 디스크에 동시에 저장하는 방법
  - 빠른 속도, but 디스크 하나만 고장나도 전체 데이터를 잃게됨

| 6. 다음 중 구성된 디:<br>이터 복구가 불가한 | 스크 중에 한 개라도 오류가 발생하면 데<br>RAID 구성법으로 알맞은 것은? |
|------------------------------|----------------------------------------------|
| RAID-0                       | 2 RAID-1                                     |
| ③ RAID-5                     | ④ RAID-6                                     |

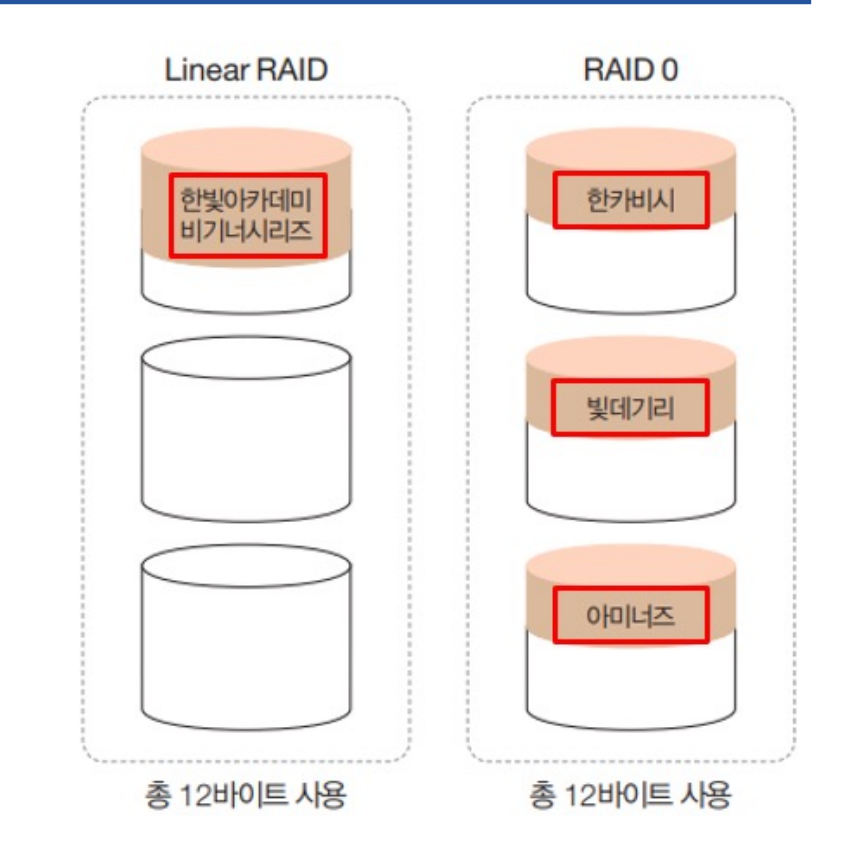

- RAID 1
  - 미러링 (mirroring) 개념
  - 똑같은 데이터를 각 디스크에 저장
  - 공간 효율성 50%
  - 중요 데이터를 저장하기에 적당한 방식

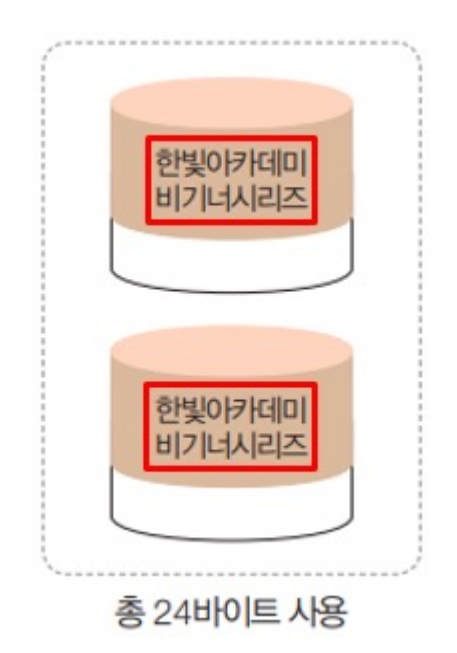

- RAID 5
  - RAID 0과 RAID 1의 특장점 혼합
  - 디스크에 오류가 발생하면 parity(패리티) 데이터를 이용하여 데이터 복구 가능
    - 패리티: 데이터의 이동 시 데이터의 유실/손상 여부를 점검하는 기술
  - RAID 5는 최소 3개 이상의 디스크가 있어야 구성 가능 (주로 5개 이상 사용)
  - 데이터 분실 시 유용

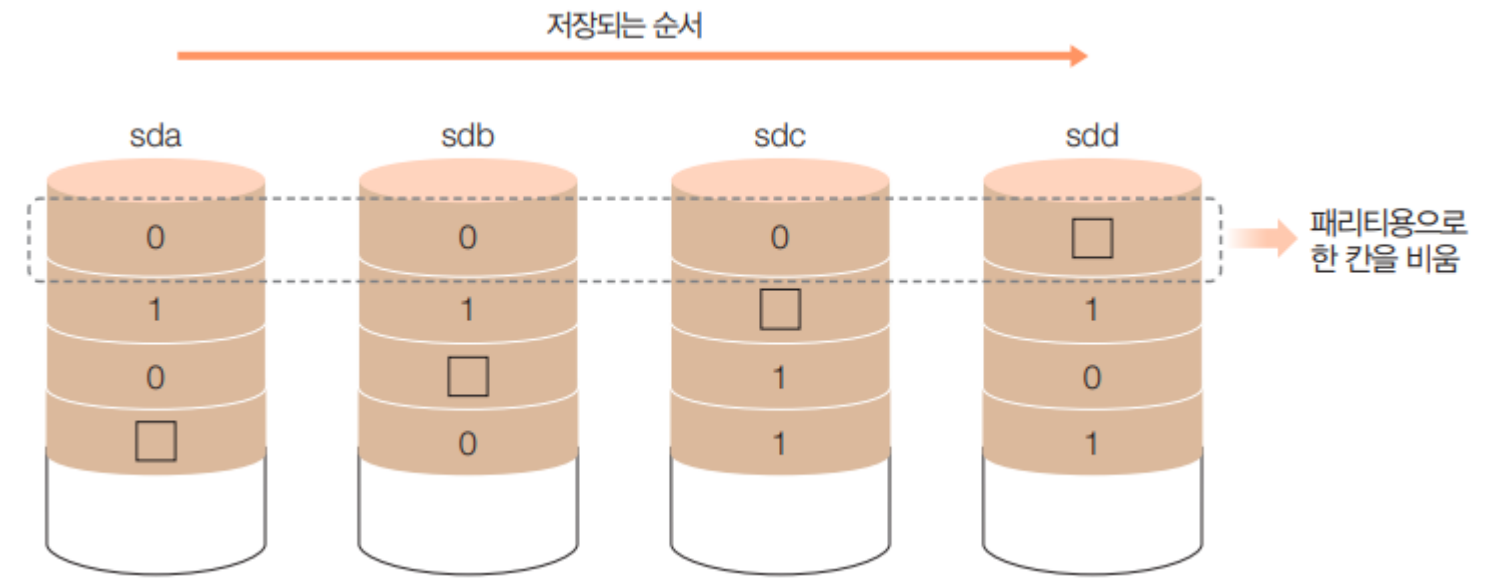

- RAID 5
  - 각 행이 짝수가 되도록 숫자를 채워 넣는 짝수 패리티 사용
  - 첫 번째 행의 0+0+0+P=짝수가 되어야 하므로 P=0
  - 세 번째 행의 0+P+1+0=짝수가 되어야 하므로 P=1
  - 4개의 디스크 중 하나가 고장나도 패리티를 이용하여 원래 데이터 복원 가능
  - 어느 정도의 결함 허용 + 저장 공간 효율성 확보

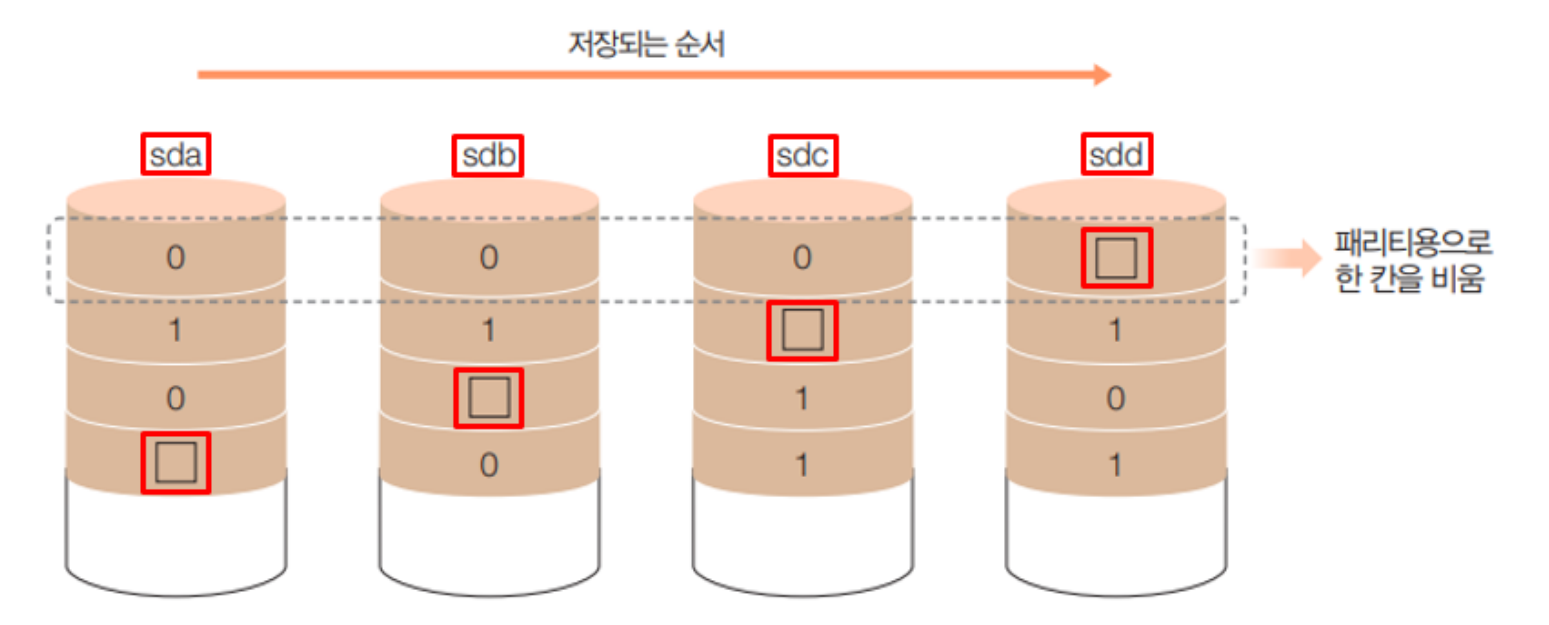

- RAID 6
  - RAID 5를 일부 개선하여 2개의 패리티 사용
    - 디스크 10개로 구성된 RAID 5개에서 동시에 2개 가 고장난다면 복원 불가하다는 단점을 보완
  - 내부적인 쓰기 알고리즘이 복잡, 성능(속도)가 떨어짐

## RAID 실습 환경 구성

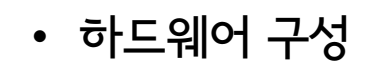

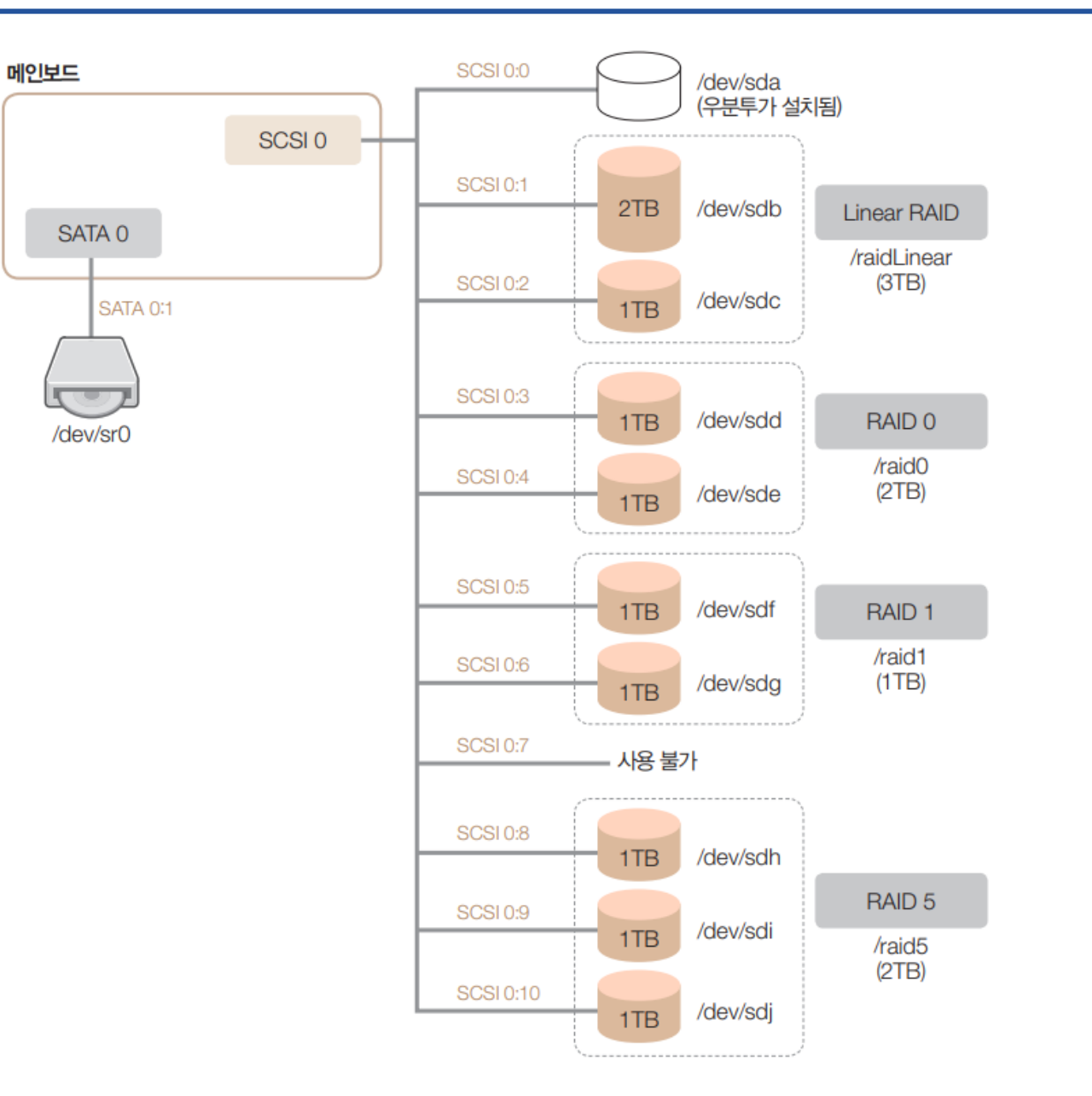

## RAID 실습 환경 구성

#### • VMWare에서 디스크 추가

| 장치 이름     | 디스크 크기                     | 파일 이름 | 비고          |  |  |  |
|-----------|----------------------------|-------|-------------|--|--|--|
| SCSI 0:1  | 2GB                        | 자동    |             |  |  |  |
| SCSI 0:2  | 1GB                        | 자동    | Linear RAID |  |  |  |
| SCSI 0:3  | 1GB                        | 자동    |             |  |  |  |
| SCSI 0:4  | 1GB                        | 자동    | NAID U      |  |  |  |
| SCSI 0:5  | 1GB                        | 자동    |             |  |  |  |
| SCSI 0:6  | 1GB                        | 자동    |             |  |  |  |
| SCSI 0:7  | 사용할 수 없음(VMware에서 예약되어 있음) |       |             |  |  |  |
| SCSI 0:8  | 1GB                        | 자동    |             |  |  |  |
| SCSI 0:9  | SCSI 0:9 1GB 자동            |       | RAID 5      |  |  |  |
| SCSI 0:10 | 1GB                        | 자동    |             |  |  |  |

#### Virtual Machine Settings Hardware Options Disk file Device Summary Server-9.vmdk E Memory 1 GB Processors 1 Hard Disk (SCSI) 20 GB Capacity New Hard Disk (SCSI) 2 GB Current size: 192 KB New Hard Disk (SCSI) 1 GB System free: 122.8 GB New Hard Disk (SCSI) 1 GB Maximum size: 1 GB New Hard Disk (SCSI) 1 GB New Hard Disk (SCSI) 1 GB Disk information New Hard Disk (SCSI) 1 GB Disk space is not preallocated for this hard disk. New Hard Disk (SCSI) 1 GB Hard disk contents are stored in a single file. New Hard Disk (SCSI) 1 GB

Disk utilities

New Hard Disk (SCSI) 1 GB

 $\times$ 

- 추가된 디스크 확인
  - <mark># ls -l /dev/sd\*</mark>

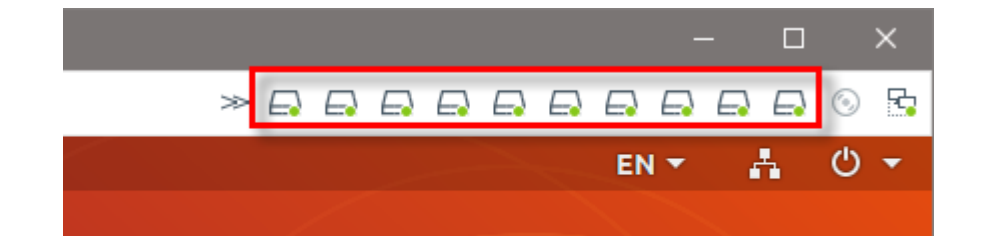

|                                                                                                    | root@server: ~                                                                                                    | - • • |
|----------------------------------------------------------------------------------------------------|----------------------------------------------------------------------------------------------------|-------|
| 파일(F) 편집(E) 보기(V) 검색(S) 터미널(T)                                                                                                    | 도움말(H)                                                                                                    |       |
| root@server:~# ls -l /dev/sd*<br>brw-rw 1 root disk 8, 0 7월<br>brw-rw 1 root disk 8, 1 7월<br>brw-rw 1 root disk 8, 16 7월<br>brw-rw 1 root disk 8, 32 7월<br>brw-rw 1 root disk 8, 48 7월<br>brw-rw 1 root disk 8, 64 7월<br>brw-rw 1 root disk 8, 80 7월<br>brw-rw 1 root disk 8, 96 7월<br>brw-rw 1 root disk 8, 112 7월<br>brw-rw 1 root disk 8, 128 7월 | 21 10:59 /dev/sda<br>21 10:59 /dev/sda1<br>21 10:59 /dev/sdb<br>21 10:59 /dev/sdc<br>21 10:59 /dev/sdd<br>21 10:59 /dev/sdd<br>21 10:59 /dev/sdf<br>21 10:59 /dev/sdf<br>21 10:59 /dev/sdg<br>21 10:59 /dev/sdh<br>21 10:59 /dev/sdi |       |
| brw-rw 1 root disk 8, 144 7월<br>root@server:~#                                                                                                    | 21 10:59 /dev/sdj                                                                                                    |       |

## RAID 실습 환경 구성

- RAID용 파티션 생성
  - /dev/sdb 장치에 /dev/sdb1 파티션 생성
    - fdisk /dev/sdb
  - 별도의 파일 시스템 지정
    - fd (Linux raid autodetect)

| <pre># fdisk /dev/sdb</pre> | [SCSI 0:1] 디스크 선택                       | Command (m for help):<br>Disk /dev/sdb: 2 GiB,  |
|-----------------------------|-----------------------------------------|-------------------------------------------------|
| Command: n                  | 새로운 파티션 분할                              | Uni sectors of 1 *<br>Disk ident. (logic 09     |
| Select: p                   | Primary 파티션 선택                          | Device Boot Start                               |
| Partition number: 1         | 파티션 1번 선택                               | /dev/sdb1 2048                                  |
| First sector: Enter         | 시작 섹터 번호                                | Command (m for help):<br>The partition table ha |
| Last sector: Enter          | 마지막 섹터 번호                               | Calling ioctl() to re-                          |
| Command: t                  | 파일 시스템의 유형 선택                           | syncing disks.                                  |
| Hex code: fd                | 'Linux raid autodetect' 유형 번호 선택(L을 입력히 | 하면 전체 유형이 출력됨)                                  |
| Command: p                  | 설정 내용 확인                                |                                                 |
| Command: w                  | 설정 내용 저장                                |                                                 |

root@server: ~

파일(F) 편집(E) 보기(V) 검색(S) 터미널(T) 도움말(H) root@server:~# fdisk /dev/sdb

Created a notice (uti) 231.1).

Command (m for help): n Partition type p primary (0 primary, 0 extended, 4 free) e extended (container for logical partitions) Select (default p): p Partition number (1-4, default 1): 1 First sector (2048-4194303, default 2048): Last sector, +sectors or +size{K,M,G,T,P} (2048-4194303, default 4194303):

Created a new partition 1 of type 'Linux' and of size 2 GiB.

Command (m for help): t Selected partition 1 Hex code (type L to list all codes): fd Changed type of partition 'Linux' to 'Linux raid autodetect'.

Command (m for help): p Disk /dev/sdb: 2 GiB, 2147483648 bytes, 4194304 sectors Up ectors of 1 \* 12 bytes

Device End Sectors Size Id Type Boot Start 2048 4194303 4192256 2G fd Linux raid autodetect /dev/sdb1

Command (m for help): w The partition table has been altered. Calling ioctl() to re-read partition table. Syncing disks.

Jisk ident (logi 09345d3

- RAID용 파티션 생성 (반복) •
  - /dev/sdc ~ /dev/sdj 장치에 /dev/sdb1 ~ /dev/sdj1 파티션 생성
    - # fdisk /dev/sdb ~ # fdisk /dev/sdj
  - 별도의 파일 시스템 지정
    - **fd** (Linux raid autodetect)
    - root@server: ~ 파일(F) 편집(E) 보기(V) 검색(S) 터미널(T) 도움말(H) root@server:~# ls /dev/sd\* /dev/sda /dev/sdb1 /dev/sdd /dev/sde1 /dev/sdg /dev/sdh1 /dev/sdj • <mark># ls /dev/sd\*</mark> /dev/sdc /dev/sdd1 /dev/sdf /dev/sdg1 /dev/sdi /dev/sdj1 /dev/sda1 /dev/sdb /dev/sdc1 /dev/sde /dev/sdf1 /dev/sdh /dev/sdi1 root@server:~#
- RAID 관련 패키지 설치

파티션 확인

# apt-get -y install mdadm

• VMWare 가상 환경 백업 (꼭!)

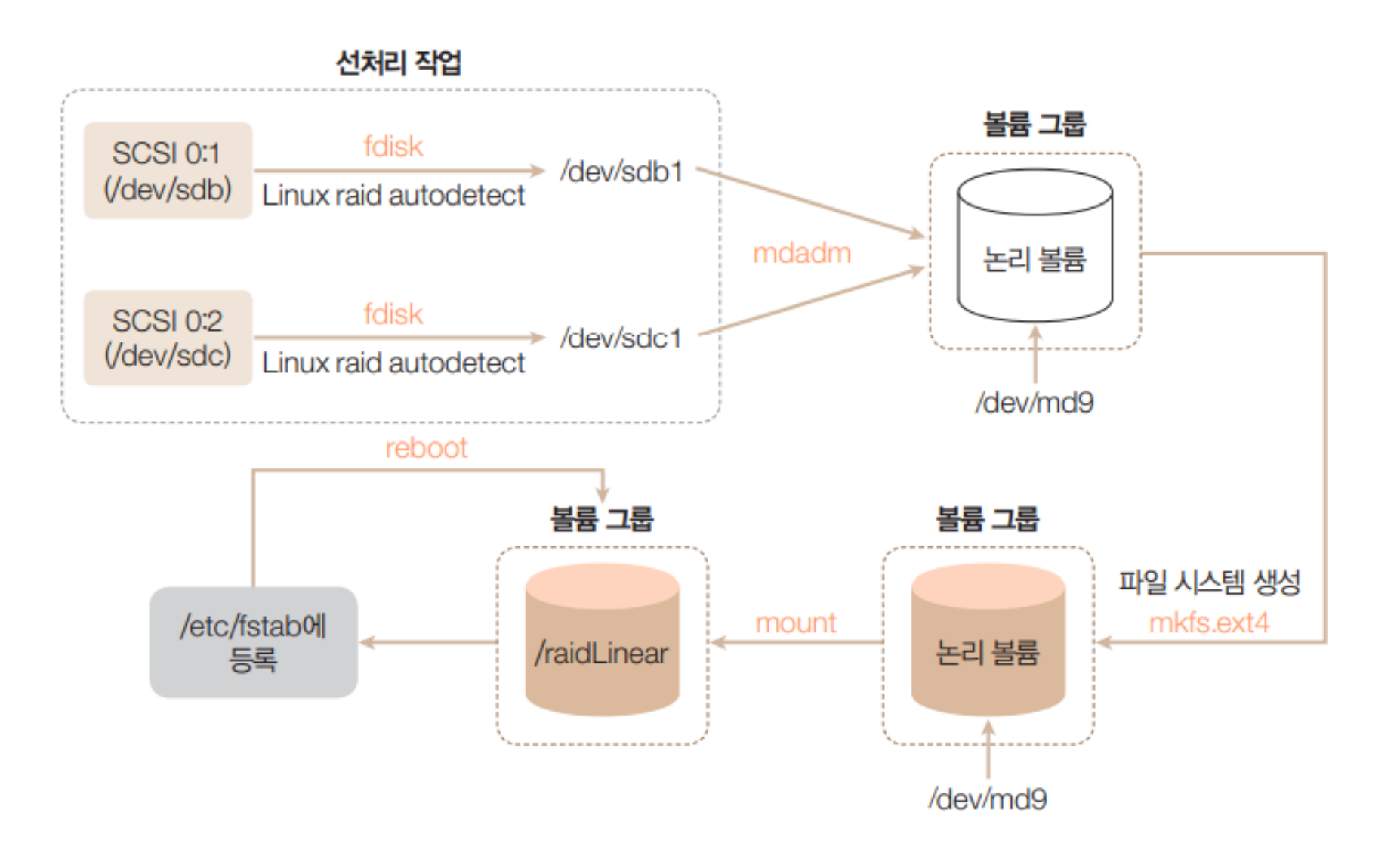

#### Linear RAID 구축

- 선처리 작업
  - /dev/sdb, /dev/sdc 파티션 상태 확인
    - # fdisk -l /dev/sdb ; fdisk -l /dev/sdc

| root@server: ~                                                                                                    |  |  |  |  |  |  |  |  |
|----------------------------------------------------------------------------------------------------|--|--|--|--|--|--|--|--|
| 파일(F) 편집(E) 보기(V) 검색(S) 터미널(T) 도움말(H)                                                                                                    |  |  |  |  |  |  |  |  |
| root@server:~# fdisk -l /dev/sdb ; fdisk -l /dev/sdc<br>Disk /dev/sdb: 2 GiB, 2147483648 bytes, 4194304 sectors<br>Unite: sectors of 1 * 512 - 512 bytes<br>Disk ident: (logica:09345d3 512 byte) |  |  |  |  |  |  |  |  |
| Device Boot Start End Sectors Size Id Type<br>/dev/sdb1 2048 4194303 4192256 2G fd Linux raid autodetect                                                                                          |  |  |  |  |  |  |  |  |
| Disk /dev/sdc: 1 GiB, 1073741824 bytes, 2097152 sectors<br>Units: sectors of 1 * 512 = 512 bytes<br>Sisk idente (logical/s)990364 512 bytes (tes                                                  |  |  |  |  |  |  |  |  |
| Device Boot Start End Sectors Size Id Type<br>/dev/sdc1 2048 2097151 2095104 1023M fd Linux raid autodetect<br>root@server:~#                                                                     |  |  |  |  |  |  |  |  |

- RAID 구축 (mdadm 활용)
  - /dev/sdb1과 /dev/sdc1을 Linear RAID 장치인 /dev/md9로 생성

```
mdadm --create /dev/md9 --level=linear --raid-devices=2 /dev/sdb1 /dev/sdc1 -- RAID 생성
mdadm --detail --scan -- RAID 확인
```

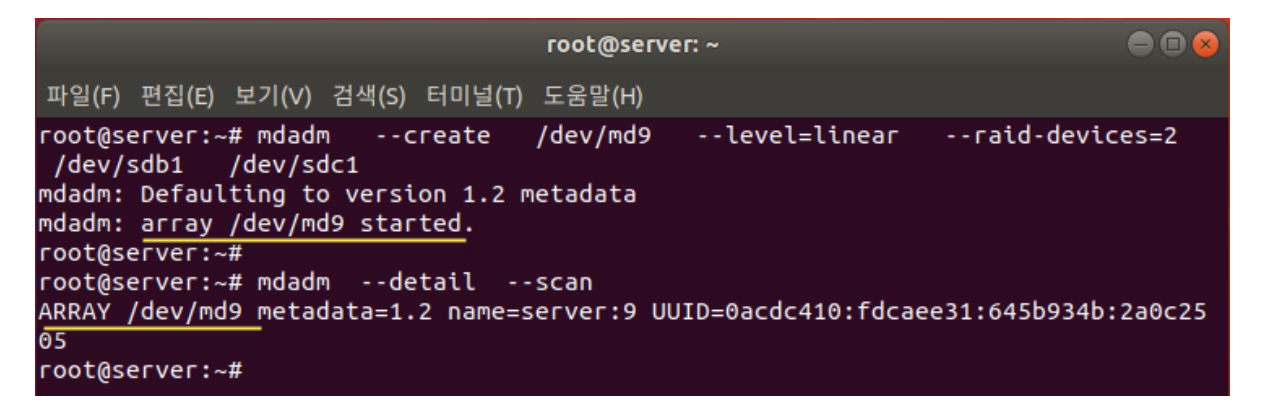

- /dev/md9 파티션 장치의 파일 시스템 생성
  - # mkfs.ext4 /dev/md9

- 마운트
  - 마운트할 디렉토리 생성 (디렉토리명: /raidLinear)
    - <mark># mkdir /raidLinear</mark>
  - 마운트
    - # mount /dev/md9 /raidLinea

- 확인
  - <mark># df -h</mark>

• 자동 마운트 등록

| /dev/md9     | /raidLinear | ext4  | defaults | 0 | 0   |
|--------------|-------------|-------|----------|---|-----|
| / 46 // 1145 | refuture    | en el | 00100100 | • | · · |

|               | root@server: ~                                |         |                   |                       |                   |                              |                  |                        |         | • •                       |        |     |     |
|---------------|-----------------------------------------------|---------|-------------------|-----------------------|-------------------|------------------------------|------------------|------------------------|---------|---------------------------|--------|-----|-----|
|               | 파일(F)                                         | 편집(E)   | 보기(V)             | 검색(S)                 | 터미널(T             | ) 도움말(H)                     |                  |                        |         |                           |        |     |     |
|               | root@se                                       | erver:~ | # mount           | : /de                 | v/md9 /           | <b>'raidLine</b> ar          | -                |                        |         |                           |        |     |     |
| near          | Filesys<br>udev<br>tmpfs                      | stem    | 46<br>1K-bl<br>46 | ocks<br>0944<br>98492 | Used<br>0<br>1484 | Available<br>460944<br>97008 | Use%<br>0%<br>2% | Mounte<br>/dev<br>/run | ed on   |                           |        |     |     |
|               | /dev/so                                       | la1     | 2050              | 9264                  | 6162288           | 13282120                     | 32%              | J                      | hm      | $\sim$                    |        |     |     |
|               | /dev/lo                                       | 0001-   |                   | 10624<br>15456        | 9062<br>35456     | 49240                        | 100%             | /shap/                 | atk-co  | <i>∉</i> 70<br>mmon-them∉ | es /81 | 8   | 1   |
|               | tmpfs                                         | 00010   | 9                 | 8488                  | 24                | 98464                        | 1%               | /run/u                 | iser/0  |                           |        | 0   |     |
|               | /dev/mo                                       | 9       | 302               | 26704                 | 9216              | 2844024                      | 1%               | /raidL                 | inear   |                           |        |     |     |
|               | root@se                                       | erver:~ | .#                |                       |                   |                              |                  |                        |         |                           |        |     |     |
| 열기(O)         | - <b>E</b>                                    |         |                   |                       |                   | <b>*fstab</b><br>/etc        |                  |                        |         | 저장(S)                     |        | • • | ) 😣 |
| # /etc/f      | # /etc/fstab: static file system information. |         |                   |                       |                   |                              |                  |                        |         |                           |        |     |     |
| #<br>#        |                                               |         |                   |                       |                   |                              |                  |                        |         |                           |        |     |     |
| # / was       | on /dev                                       | JULL D  | uring in          | stalla                | tion              |                              |                  |                        | da      |                           |        | _   |     |
| ,<br>UUID=ab2 | 20eecb-b                                      | 951-4ae | f-9dd5-0          | a6ea53                | 393b39 /          |                              | ex               | t4 e                   | rrors=r | emount-ro                 | 0      | 1   |     |
| /swapfil      | e                                             |         |                   |                       | no                | ne                           | SW               | ap s                   | W       | 0                         |        | 0   |     |
| /dev/md9      | )                                             | /raidL  | inear             | ext4                  | l defa            | ults                         | 0                | 0                      |         |                           |        |     |     |
|               |                                               |         |                   |                       |                   |                              |                  |                        |         |                           |        |     |     |
|               |                                               |         |                   |                       |                   |                              |                  |                        |         |                           |        |     |     |

- 구축한 Linear RAID 확인
  - # mdadm -detail /dev/md9

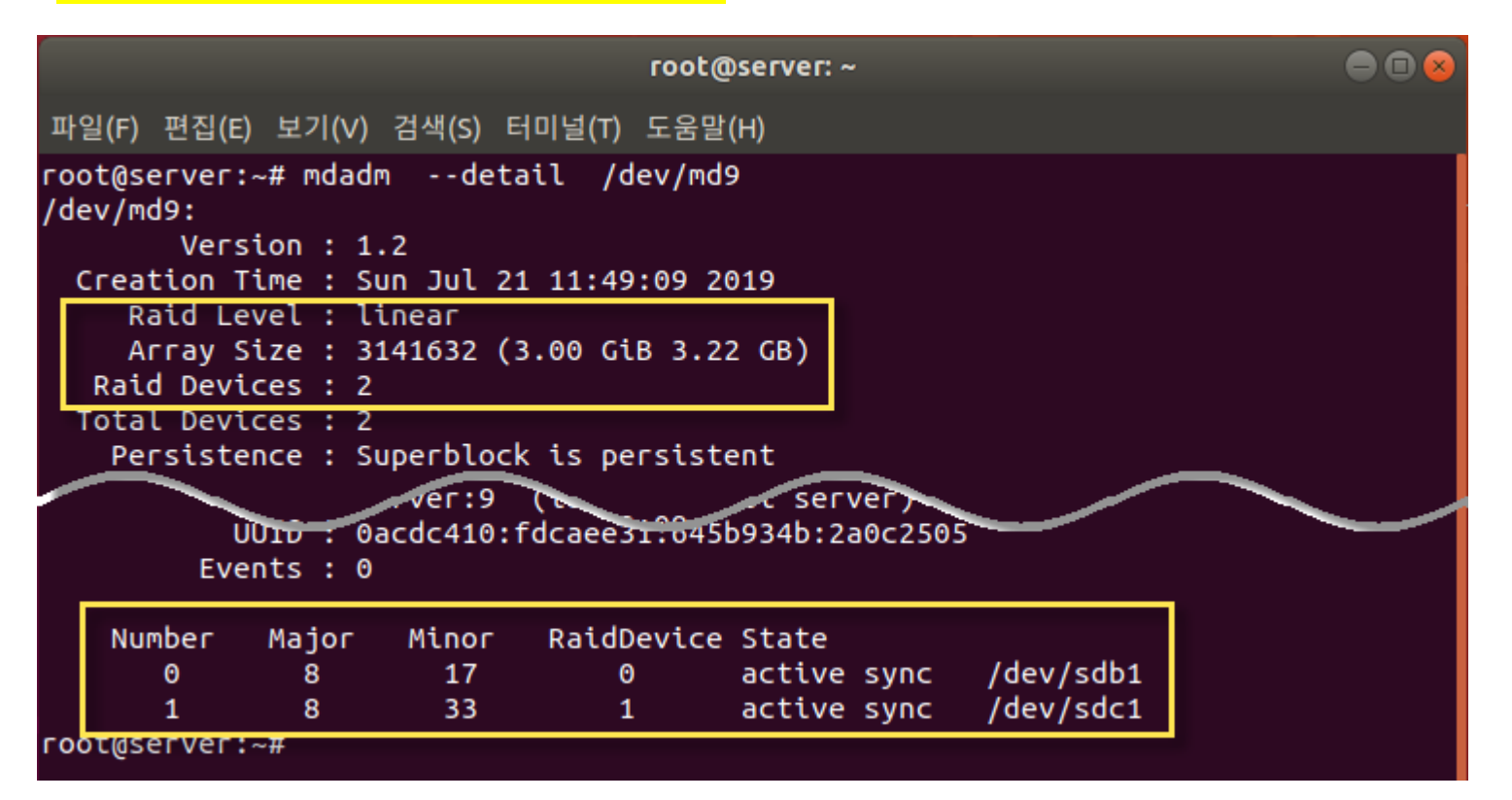

- RAID 0 장치 생성 (/dev/md0)
  - # mdadm --create /dev/md0 --level=0 --raid-devices=2 /dev/sdd1 /dev/sde1
    - 확인 → <mark># mdadm --detail --scan</mark>
- 파티션 장치 포맷
  - # mkfs.ext4 /dev/md0
- 마운트할 디렉토리 생성 및 마운트
  - <mark># mkdir /raid0</mark>
  - # mount /dev/md0 /raid0
- 구축한 RAID 0 확인
  - # mdadm --detail /dev/md0

## End of slide